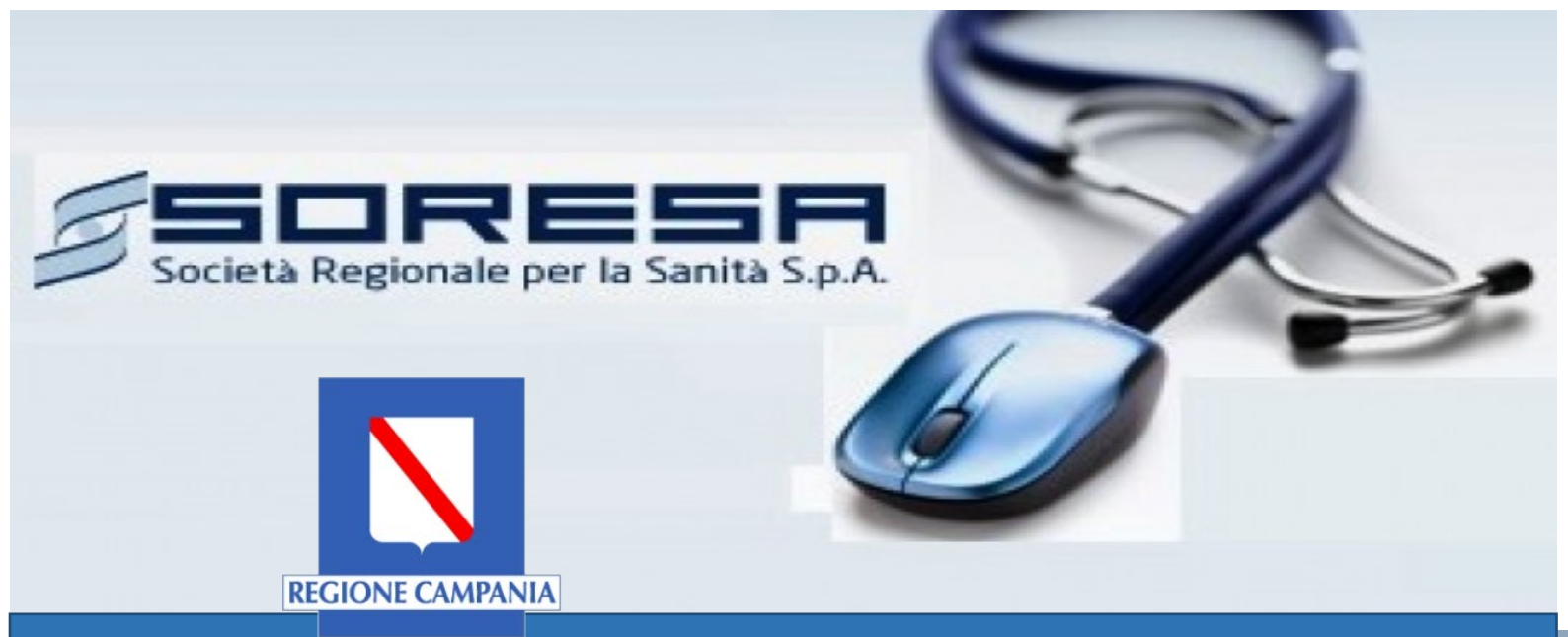

# Sistema Informativo Appalti Pubblici Sanità (SIAPS)

Partecipazione ad un Accordo Quadro

Manuale per Operatori Economici Rev. 05 del 02.03.2018

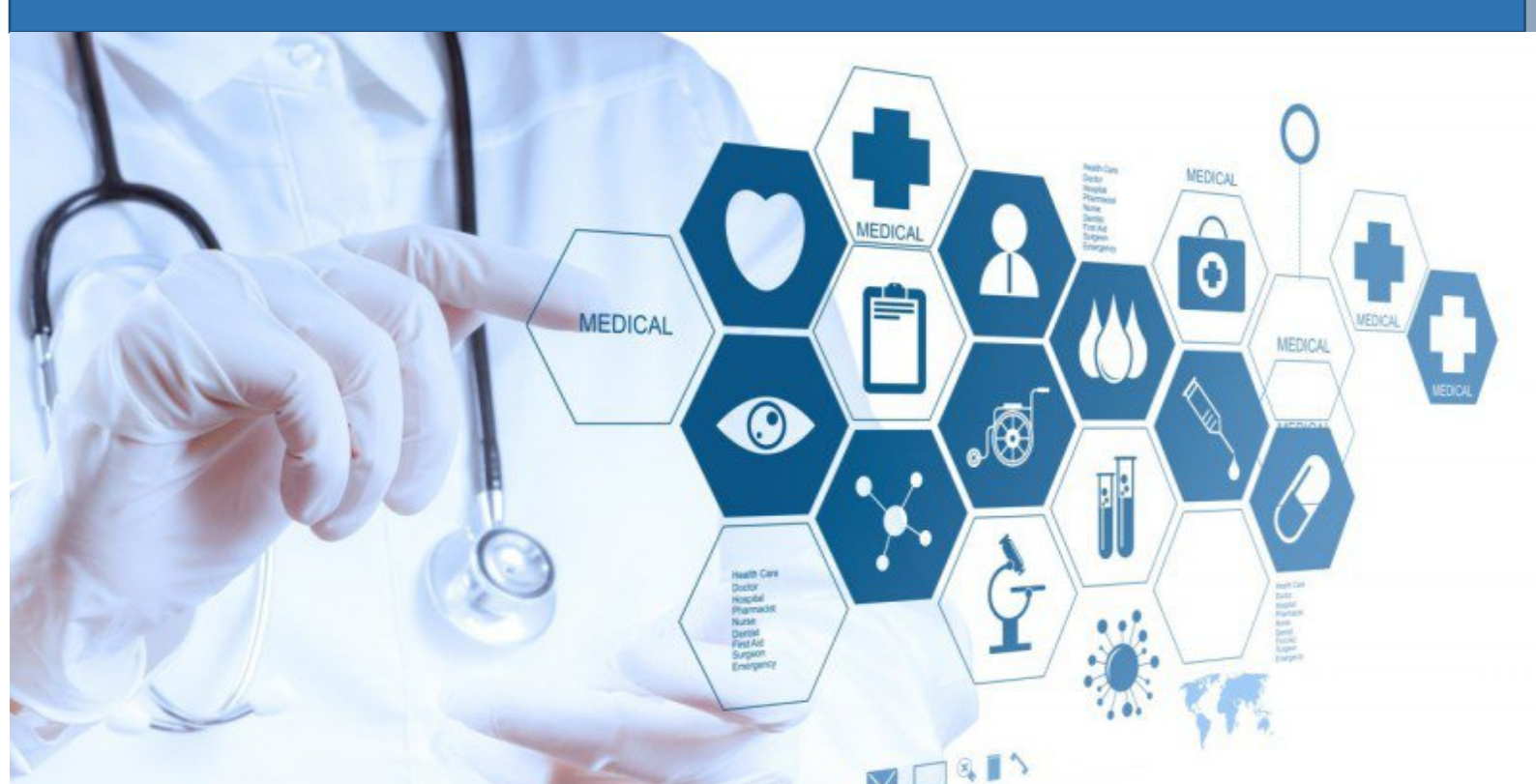

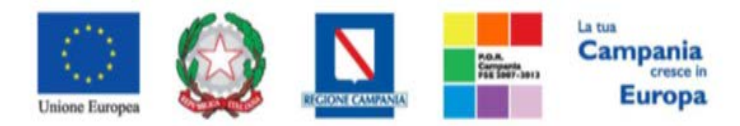

**SO.RE.SA. S.p.A.** "Progettazione, realizzazione e manutenzione del Sistema Informativo Appalti Pubblici Sanità (SIAPS)"

# Sommario

| Introduzione                                                                 | 2 |
|------------------------------------------------------------------------------|---|
| Requisiti tecnici                                                            | 2 |
| Accesso all'Area personale                                                   |   |
| Modalità di partecipazione                                                   |   |
| Istruzioni specifiche per RTI e Consorzi                                     |   |
| Istruzioni specifiche in caso di ricorso all'avvalimento                     | 9 |
| Istruzioni specifiche in caso di subappalto                                  | 9 |
| Modalità di compilazione della Busta Amministrativa                          |   |
| Modalità di compilazione della Busta Tecnica e della Busta Economica         |   |
| Gare a LOTTO UNICO                                                           |   |
| Gare MULTILOTTO                                                              |   |
| Lavorazione di un'offerta salvata NON INVIATA                                |   |
| Presentazione di un'offerta come RTI/ATI e Impresa singola su lotti distinti |   |
| Modifica di un' offerta INVIATA                                              |   |
| Ritiro di un'offerta INVIATA                                                 |   |
| Invio di un quesito alla Stazione Appaltante                                 |   |
| Ricezione della risposta della Stazione Appaltante ad un quesito inviato     |   |
| Invio di una Richiesta di Accesso agli Atti                                  |   |
| Ricezione degli Atti a seguito di una Richiesta di Accesso                   |   |
| Comunicazioni Ricevute ed Invio Risposta alla Stazione Appaltante            |   |
| Comunicazioni bloccanti                                                      |   |

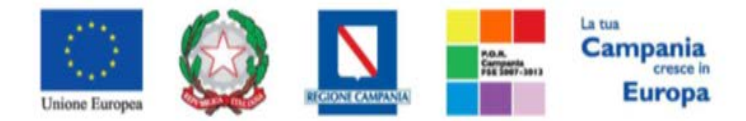

"Progettazione, realizzazione e manutenzione del Sistema Informativo Appalti Pubblici Sanità (SIAPS)"

#### Introduzione

Di seguito si forniscono, in forma sintetica, le istruzioni per la partecipazione ad una procedura telematica di evidenza pubblica, in relazione al caricamento della documentazione e delle informazioni relative alla busta amministrativa, alla busta tecnica ed alla busta economica.

Tuttavia, si invita a fare esclusivo riferimento ai relativi Atti per la partecipazione alla specifica procedura.

# Requisiti tecnici

Per partecipare ad una procedura telematica è indispensabile:

- 1. la previa registrazione al Portale;
- 2. il possesso e l'utilizzo di firma digitale in corso di validità, rilasciata da Enti accreditati presso il CNIPA/ DigitPA/Agenzia per l'Italia Digitale;
- 3. la seguente dotazione tecnica minima:
  - a) **Requisiti minimi di sistema:** PC con sistema operativo Windows 7 o superiore, MAC OS X Tiger 1.4.11;
  - b) **Requisiti minimi per la connessione ad Internet:** Accesso al Portale via browser tramite Internet Service Provider. E' consigliato un collegamento di tipo ADSL;
  - c) Requisiti del browser: per utilizzare correttamente le funzioni del Portale, è indispensabile disporre di uno dei seguenti browser nelle versioni indicate: Microsoft Internet Explorer 9.0 e successive, Firefox 48 e successive, o Safari 3.2.1(4525.27.1).
  - d) Si richiede l'abilitazione dei cookies: per le istruzioni fare riferimento alle specifiche funzionali di ciascun browser
  - e) Si richiede la possibilità di salvare documenti crittografati su disco;
  - f) Risoluzione: Il portale è ottimizzato per la risoluzione minima 1024x768;
  - g) Blocco dei popup disattivato;
  - h) Disattivare Barre particolari (ES. Toolbar: yahoo, google, etc.);
  - i) Software normalmente utilizzati per l'editing e la lettura dei documenti tipo.
- 4. Si evidenziano di seguito le seguenti prescrizioni vincolanti per ciascun fornitore:
  - o non utilizzare file nel cui nome siano presenti accenti, apostrofi e caratteri speciali;
  - non utilizzare file presenti in cartelle nel cui nome siano presenti accenti, apostrofi e caratteri speciali;
  - utilizzare nomi brevi e senza accenti, apostrofi e caratteri speciali per nominare i documenti inviati o creati tramite il portale.
  - o non eseguire la lavorazione e/o la sottomissione di una qualsiasi procedura (offerte,

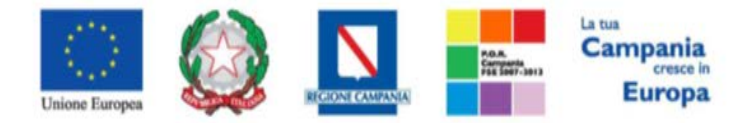

"Progettazione, realizzazione e manutenzione del Sistema Informativo Appalti Pubblici Sanità (SIAPS)"

istanze, comunicazioni, ecc) utilizzando lo stesso account in più sessioni contemporanee ( ad esempio PC differenti , pagine internet aperte contemporaneamente, ecc.)

Si invita altresì a verificare sul portale www.soresa.it, nella sezione dedicata alla procedura in esame, la presenza di eventuali chiarimenti di ordine tecnico.

Accesso all'Area personale

Per accedere all'Area Personale gli operatori economici concorrenti devono seguire la seguente procedura:

- 1. (Se non già in possesso dei codici di accesso) registrarsi al Portale seguendo la procedura descritta nel manuale "Manuale sulla Registrazione e Accesso Utenti OE" accessibile all'indirizzo www.soresa.it/Pagine/Registrazione.aspx.
- (Se già in possesso dei codici di accesso) accedere al Portale <u>www.soresa.it</u>, cliccare sulla voce LOGIN in alto, inserire la coppia di valori (*username* e *password*) creati in fase di registrazione e cliccare su ENTRA per visualizzare la propria Area Personale.
- 3. In alternativa è possibile accedere attraverso le proprie <u>credenziali SPID</u> seguendo la procedura descritta nel manuale "**Manuale sulla Registrazione e Accesso Utenti OE**" accessibile all'indirizzo <u>www.soresa.it/Pagine/Registrazione.aspx</u>.

# Modalità di partecipazione

Per presentare la propria offerta gli operatori economici concorrenti devono seguire la seguente procedura:

- 1. Accedere all'Area Personale come descritto nella sezione precedente;
- 2. Cliccare sulla voce "Servizi di e-Procurement" dal menù a Sinistra, per entrare sulla piattaforma SIAPS;
- 3. Cliccare sul gruppo funzionale dal menù a sinistra dove è riportata la scritta "AVVISI/BANDI", quindi sulla voce "Bandi Pubblicati": si aprirà l'elenco di tutti i bandi pubblicati;

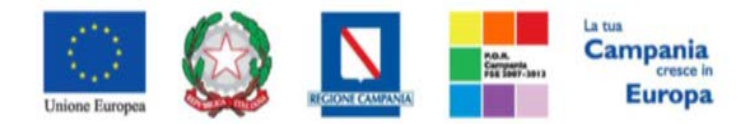

"Progettazione, realizzazione e manutenzione del Sistema Informativo Appalti Pubblici Sanità (SIAPS)"

| AVVISI / BANDI<br>AVVISI PUBBLICATI                                                  | Avvisi    | / Bandi   Bandi Pubb            | olicati |                 |                |                  |              |                  |                                 |
|--------------------------------------------------------------------------------------|-----------|---------------------------------|---------|-----------------|----------------|------------------|--------------|------------------|---------------------------------|
| AVVISI A CUI STO PARTECIPANDO                                                        |           |                                 |         |                 |                |                  |              |                  |                                 |
| BANDI PUBBLICATI                                                                     | N. Righe: | Apre / Chiude l'area di ricerca | Stampa  | Esporta in xls  | Bandi Scaduti  | Preced           | ente [1]     |                  |                                 |
| BANDI A CUI STO PARTECIPANDO<br>(SOLO PROCEDURE APERTE E<br>RISTRETTE)               | Descrizio | one Breve                       |         | Ente Appaltante | <u>Importo</u> | <u>Scadenza</u>  | Tipo Appalto | <u>Dettaglio</u> | <u>Esiti /</u><br>Pubblicazioni |
| BANDI A CUI STO PARTECIPANDO<br>INDIRETTAMENTE (MANDANTE O<br>ESECUTRICE DEI LAVORI) | accordo o | quadro stomie                   |         | SoReSa SPA      | 100.000,00     | 08/08/2017 05:00 | Forniture    | P <u>-Vedi</u>   | -                               |
| MIEI INVITI                                                                          |           |                                 |         |                 |                |                  |              |                  |                                 |
| DOCUMENTI RICHIESTI DA<br>TERZI                                                      |           |                                 |         |                 |                |                  |              |                  |                                 |
| ABILITAZIONE MERCATO<br>ELETTRONICO                                                  |           |                                 |         |                 |                |                  |              |                  |                                 |
| ABILITAZIONE SDA                                                                     |           |                                 |         |                 |                |                  |              |                  |                                 |
| ALBO FORNITORI                                                                       |           |                                 |         |                 |                |                  |              |                  |                                 |
| ABILITAZIONE LAVORI<br>PUBBLICI                                                      |           |                                 |         |                 |                |                  |              |                  |                                 |
| NEGOZIO ELETTRONICO                                                                  |           |                                 |         |                 |                |                  |              |                  |                                 |
| FUNZIONI DI<br>AMMINISTRATORE                                                        |           |                                 |         |                 |                |                  |              |                  |                                 |
| COMUNICAZIONI                                                                        |           |                                 |         |                 |                |                  |              |                  |                                 |

- 4. Individuare il bando a cui si vuole partecipare;
- 5. Selezionare l'icona per visualizzarne i dettagli. Apparirà una schermata riassuntiva con tutte le informazioni generali, gli atti di gara, e gli eventuali chiarimenti pubblicati:

|                                 |                                        |              | Partecipa | Documenti Collegati | Scarica Allegati |
|---------------------------------|----------------------------------------|--------------|-----------|---------------------|------------------|
| Bando                           |                                        |              |           |                     |                  |
| Ente Appaltante                 | SoReSa SPA                             |              |           |                     |                  |
| Descrizione Breve               | accordo quadro stomie                  |              |           |                     |                  |
| CIG:                            | 12345A5                                |              |           |                     |                  |
| Incaricato                      | Utente quattro                         |              |           |                     |                  |
| Importo Appalto                 | 100.000,00 € ( Iva Esclusa )           |              |           |                     |                  |
| Criterio Aggiudicazione         | Prezzo più basso                       |              |           |                     |                  |
| Tipo Appalto                    | Forniture                              |              |           |                     |                  |
| Termine Richiesta Quesiti:      | 26/11/2016 ore 04:00:00 [Ora Italiana] |              |           |                     |                  |
| Termine Risposta Quesiti:       | 26/11/2016 ore 05:00:00 [Ora Italiana] |              |           |                     |                  |
| Rispondere Dal:                 | 25/11/2016 ore 00:00:00 [Ora Italiana] |              |           |                     |                  |
| Presentare Le Offerte Entro II: | 26/11/2016 ore 06:00:00 [Ora Italiana] |              |           |                     |                  |
| Data Apertura Offerte:          | 26/11/2016 ore 07:00:00 [Ora Italiana] |              |           |                     |                  |
|                                 | DESCRIZIONE                            | ALLEGATO     |           |                     |                  |
| Documentazione:                 | disciplinare                           | Disciplina   | re.pdf    |                     |                  |
|                                 | Foglio prodotti selezionato            | File da comp | ilare     |                     |                  |
| Note:                           |                                        |              |           |                     |                  |

- 6. Scaricare tutti gli allegati di gara (presenti nella sezione **DOCUMENTAZIONE**) cliccando sulla voce in alto "SCARICA ALLEGATI";
- 7. Cliccare sulla voce **PARTECIPA** per creare la propria offerta telematica (*tale link scomparirà automaticamente al raggiungimento del termine di scadenza previsto*); si aprirà una schermata con un insieme di schede da compilare, per poter inviare la propria offerta.
- 8. Nella toolbar in alto sono presenti i seguenti link:

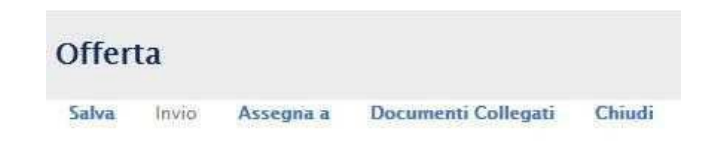

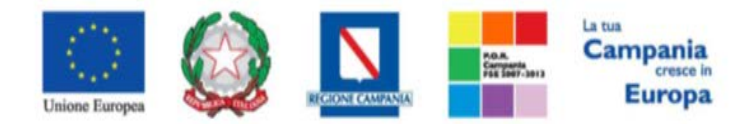

"Progettazione, realizzazione e manutenzione del Sistema Informativo Appalti Pubblici Sanità (SIAPS)"

- "Salva" per salvare il documento durante la fase di compilazione.
- "Invio" per salvare le modifiche ed inviare definitivamente l'offerta formulata
- "Assegna a" per assegnare la compilazione dell'offerta ad un altro utente della medesima azienda dell'utente collegato (come riportato in figura)

| Assegna         | a                                                      |
|-----------------|--------------------------------------------------------|
| Conferma        | Chiudi                                                 |
| 🕢 * I campi     | obbligatori sono indicati da label in <b>grassetto</b> |
| Compilatore     |                                                        |
| Mario Rossi     |                                                        |
| Utente Preceder | ite                                                    |
| Mario Rossi     |                                                        |
| *Da assegnare   | a                                                      |
| Mario Rossi 🔻   |                                                        |
| Seleziona       |                                                        |
| Mario Rossi     |                                                        |

• "Documenti collegati" per visualizzare i documenti relativi alla gara, all'offerta che si sta formulando e agli eventuali quesiti/chiarimenti che sono stati inviati.

| Do | ocumenti Collegati |
|----|--------------------|
|    | Bando/Inviti       |
|    | Offerte            |
| E. | Miei quesiti       |

- "Chiudi" per tornare alla pagina precedente senza salvare eventuali modifiche
- 9. Denominare la propria offerta in corrispondenza della voce "**TITOLO**" nella parte superiore della schermata. Si suggerisce di attribuire alla propria offerta un nome che riconduca alla ditta, Ati o consorzio (*es. Offerta Ditta\_X*);
- 10. Compilare la BUSTA AMMINISTRATIVA seguendo le istruzioni fornite di seguito;
- 11. Compilare la **BUSTA TECNICA** seguendo le istruzioni fornite di seguito;
- 12. Compilare la BUSTA ECONOMICA seguendo le istruzioni fornite di seguito;
- 13. Ritornare nella scheda Busta Amministrativa: se è abilitato (in seguito ad una specifica impostazione del RUP in fase di pubblicazione del bando), cliccare sul pulsante "GENERA PDF" in basso, scaricare il documento con i relativi lotti per cui si è fatta l'offerta e firmarlo digitalmente; riallegarlo sulla piattaforma cliccando sul pulsante "Allega pdf Firmato"; nella finestra di popup che apparirà cliccare sul pulsante "Sfoglia"; selezionare il file .*p7m* appena firmato; cliccare OK nella finestra di popup. Qualora non fosse abilitato, procedere al prossimo punto.

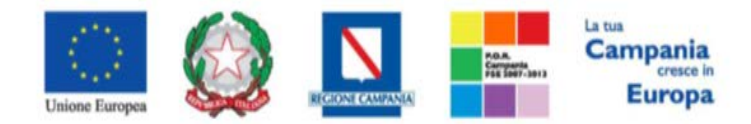

"Progettazione, realizzazione e manutenzione del Sistema Informativo Appalti Pubblici Sanità (SIAPS)"

| Testata Busta Amministrativa Caricamento Lotti Elenco Lotti                    |          |                                                                                                    |                  |                    |
|--------------------------------------------------------------------------------|----------|----------------------------------------------------------------------------------------------------|------------------|--------------------|
| Denominazione RTI/Consorzio Ordinario/Reti di Impresa                          |          |                                                                                                    |                  |                    |
| Partecipa in forma di RTI Saleziona V                                          |          |                                                                                                    |                  |                    |
| Ricorri All'Avvalimento Seleziona V                                            |          |                                                                                                    |                  |                    |
| Aggiungi Allegato                                                              |          |                                                                                                    |                  |                    |
| Lista Alicyati                                                                 |          |                                                                                                    |                  |                    |
| E Descrizione                                                                  | Allegato | Tipo File                                                                                                    | Obbligatorio     | Richiesta<br>Firma |
| EL. Descrizione Documentazione                                                 | Allegato | Tipo File<br>pdf - Documanto Acrobat<br>p7m - Documento Firmato                                                       | <br>Obbligatorio | Richiesta<br>Firma |
| EL.     Descrizione       .     Documentazione       .     Ricevuta versamento | Allegato | Tipo File<br>pdf - Documento Acrobat<br>p7m - Documento Firmato<br>pdf - Documento Acrobat<br>p7m - Documento Firmato | <br>Obbligatorio | Richiesta<br>Firma |

14. <u>Prima di inviare</u> è possibile modificare l'offerta cliccando sul link "**Aggiorna Dati Bando**" presente nella scheda **Caricamento Lotti** (o nella scheda "**Prodotti**" se trattasi di gare a singolo lotto):

Verifica Informazioni

Aggiorna Dati Bando

Dopo aver cliccato, verranno nuovamente ripristinati tutti i campi dell'offerta che è possibile modificare e quindi procedere nuovamente con i punti 9-13 precedentemente descritti. Se non si desidera modificare procedere al punto successivo.

15. Cliccare su SALVA, verificare la correttezza della propria offerta ed il corretto caricamento degli allegati nelle maschere, ed infine cliccare su INVIA per inviare la propria offerta: al termine dell'invio, verrà visualizzato un popup di corretta esecuzione e si aprirà una pagina riportante l'offerta inviata, completa di registro di sistema attribuito dal sistema:

| Offerta         | ı                          |                 |                            |                    |                                   |                     |                     |         |
|-----------------|----------------------------|-----------------|----------------------------|--------------------|-----------------------------------|---------------------|---------------------|---------|
| Salva           | Invio Assegna a D          | ocumenti Colleg | ati Chiudi                 |                    |                                   |                     |                     |         |
| Operatore       |                            | *Titolo docu    | mento                      |                    |                                   | Registro di Sistema | Data                | Stato   |
| Mario Rossi     |                            | Senza Titolo    |                            |                    |                                   | PI003526-16         | 26/11/2016 19:47:06 | Inviato |
| Utente In Ca    | rico                       |                 |                            |                    |                                   | Protocollo          | Data Protocollo     |         |
|                 |                            |                 |                            |                    |                                   |                     |                     |         |
| Testata B       | usta Amministrativa Carica | amento Lotti 🔡  | enco Lotti                 |                    |                                   |                     |                     |         |
| Genera pdf b    | uste Importa pdf b         | uste 🛒          |                            |                    |                                   |                     |                     |         |
| Pag. 1 / 1 <    | « < <mark>[1]</mark> > »   |                 |                            |                    |                                   |                     |                     |         |
| Lista Lotti     |                            |                 |                            |                    |                                   |                     |                     |         |
| Numero<br>Lotto | Descrizione                | CIG             | Busta Tecnica / Conformità | Busta Economica    | Informazioni<br>Di<br>Caricamento |                     |                     |         |
| 1               | lotto1                     | 3232323232      | K Firmato                  | 🧏 <u>– Firmato</u> | 0                                 |                     |                     |         |
| 2               | lotto2                     | 3232323232      | 😽 - Firmato                | 🧩 - Firmato        | 0                                 |                     |                     |         |

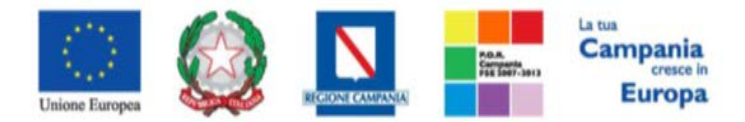

"Progettazione, realizzazione e manutenzione del Sistema Informativo Appalti Pubblici Sanità (SIAPS)"

Nota bene: all'atto della sottomissione dell'offerta, il Sistema invierà anche una notifica sulla PEC aziendale dell'operatore economico, indicata in fase di registrazione al portale, riportante l'avvenuta corretta sottomissione.

E' inoltre sempre possibile verificare direttamente sul Portale il corretto invio della propria offerta seguendo la seguente procedura:

1. Accedere all'Area Personale come descritto nelle sezioni precedenti;

2. Cliccare sulla voce "Servizi di e-Procurement" dal menù a Sinistra, per entrare sulla piattaforma SIAPS;

3. cliccare sul Gruppo Funzionale "AVVISI/BANDI", quindi sulla voce "Bandi a cui sto partecipando";

4. qualora fossero già scaduti i termini di presentazione della domanda cliccare sul link in alto "**Bandi scaduti**", altrimenti procedere al punto successivo;

5. cliccare sulla lente <sup>P</sup>-Apri nella colonna "DOC. COLLEGATI", sulla riga della gara di interesse;

| N. Righe:4 Apre / Chiude l'area di ricerca Stam | a Esporta in xIs | Bandi Scaduti  |                  |                       |                                      |                     |            |                  |                 |                                 |                         |
|-------------------------------------------------|------------------|----------------|------------------|-----------------------|--------------------------------------|---------------------|------------|------------------|-----------------|---------------------------------|-------------------------|
| Descrizione Breve                               | Ente Appaltante  | <u>Importo</u> | <u>Scadenza</u>  | <u>Caratteristica</u> | <u>Registro Di</u><br><u>Sistema</u> | <u>Tipo Appalto</u> | <u>CIG</u> | <u>Dettaglio</u> | Doc.            | <u>Esiti /</u><br>Pubblicazioni | <u>Stato</u><br>Offerta |
| Aggiorna Modifica                               | SoReSa SPA       | 200.000,00     | 29/04/2018 06:00 |                       | PI001984-17                          | Forniture           | 1212121212 | ₽ <u>-Vedi</u>   | ₽ <u>- Apri</u> | -                               | ₽ <u>- Salvato</u>      |

6. cliccare sulla riga azzurra dove è riportata la scritta "**OFFERTE**";

| Documenti Collegati              |  |  |  |  |  |
|----------------------------------|--|--|--|--|--|
| <ul> <li>Bando/Inviti</li> </ul> |  |  |  |  |  |
| → Offerte                        |  |  |  |  |  |
| Comunicazioni                    |  |  |  |  |  |

7. visualizzare la propria offerta cliccando sull'apposito link in corrispondenza del nome; dalla stessa maschera è possibile visualizzare se l'offerta è solo salvata o anche inviata (in tale ultimo caso si potrà visualizzare anche il numero di protocollo assegnato).

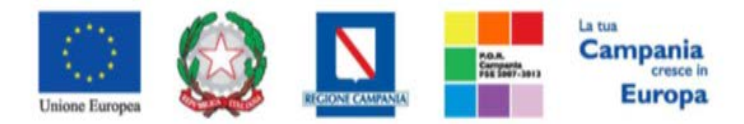

"Progettazione, realizzazione e manutenzione del Sistema Informativo Appalti Pubblici Sanità (SIAPS)"

| Registro Di<br>Sistema Nome |  | Stato   | Data Di Ricezione   |
|-----------------------------|--|---------|---------------------|
| PI002924-17 <u>Titolo</u>   |  | Inviato | 07/08/2017 14:32:03 |

# Istruzioni specifiche per RTI e Consorzi

In caso di raggruppamento temporaneo di imprese o consorzio occorre inviare un'unica offerta telematica e deve essere presentata, esclusivamente attraverso il Portale, dal legale rappresentante dell'impresa che assume il ruolo di <u>capofila</u>, a ciò espressamente delegata da parte delle altre imprese del raggruppamento.

Di seguito si forniscono le istruzioni di carattere tecnico per la corretta imputazione delle mandanti/consorziate esecutrici all'interno della sezione "Busta Amministrativa":

1. All'interno della scheda **BUSTA AMMINISTRATIVA**, nel menu a tendina, alla voce "**Partecipa in forma RTI**" cliccare su **SI**: a seguito di tale selezione il sistema visualizzerà automaticamente una riga contenente gli estremi della mandataria, che deve necessariamente coincidere con quella dell'operatore che inoltra l'offerta attraverso il Portale;

| Testata                        | Susta Amministrativa    | Caricamento Lotti   | Elenco Lotti |           |        |  |  |
|--------------------------------|-------------------------|---------------------|--------------|-----------|--------|--|--|
| Denominazio                    | ne RTI/Consorzio Ordina | rio/Reti di Impresa | RTI I        |           |        |  |  |
| Partecipa in forma di RTI si 🔹 |                         |                     |              |           |        |  |  |
| Inserisci n                    | nandante                |                     |              |           |        |  |  |
| RTI                            |                         |                     |              |           |        |  |  |
| Elimina                        | Codice Fiscale          | Ragione Sociale     |              | Indirizzo | Comune |  |  |
|                                | 007                     | к                   |              | VIA       | Milano |  |  |

- cliccare sul pulsante "Inserisci mandante" ed inserire il codice fiscale dell'azienda mandante: il sistema visualizzerà automaticamente gli altri dati della mandante ed aggiornerà di conseguenza i relativi campi. L'operazione va ripetuta tante volte quante sono le aziende mandanti;
- 3. ove l'azienda mandante non si sia preventivamente registrata sul Portale, il sistema non ne consentirà l'inserimento: in tale evenienza occorrerà contattare tempestivamente la mandante affinché effettui la propria registrazione al Portale e un utente di tale azienda dovrà effettuare l'accesso cliccando anche sulla voce **Servizi di e-Procurement** nella propria area personale.

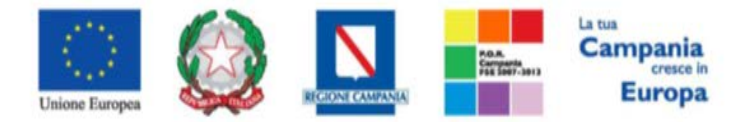

"Progettazione, realizzazione e manutenzione del Sistema Informativo Appalti Pubblici Sanità (SIAPS)"

4. per eliminare una mandante cliccare sull'icona a cestino in corrisponda della mandante che si vuole eliminare.

# Istruzioni specifiche in caso di ricorso all'avvalimento

Per il corretto inserimento sul Portale delle informazioni relative all'avvalimento, si forniscono di seguito le pertinenti istruzioni tecniche:

Nella **BUSTA AMMINISTRATIVA** in corrispondenza della domanda **"RICORRI ALL'AVVALIMENTO"** cliccare su **SI**: a seguito di tale selezione il sistema attiverà la tabella corrispondente;

- 1. Cliccare sul pulsante **"INSERISCI AUSILIARIA"**: il sistema visualizzerà un elenco di aziende che possono usufruire dell'avvalimento.
- 2. Cliccare una volta sull'icona a carrello delle aziende che si desiderano inserire, e la piattaforma inserirà automaticamente una riga per ogni ausiliata, e i loro relativi estremi.
- 3. Nel caso in cui la partecipazione avvenga all'interno di un RTI, il sistema proporrà invece un'apposita maschera dove sarà possibile selezionare l'azienda (tra quelle che compongono il RTI) che vuole usufruire dell'avvalimento ed a cui abbinare poi la relativa ausiliaria;
- 4. Nella maschera con il nominativo dell'ausiliata, inserire il codice fiscale dell'ausiliaria: il sistema valorizzerà automaticamente gli altri dati ed aggiornerà di conseguenza i relativi campi. L'operazione va ripetuta tante volte quante sono gli operatori dei quali ci si avvale. Ove l'operatore ausiliario non si sia preventivamente registrato sul Portale, il sistema non ne consentirà l'inserimento: in tale evenienza occorrerà contattare tempestivamente l'ausiliario affinché effettui la propria registrazione al Portale e un utente di tale azienda effettui l'accesso cliccando anche sulla voce **Servizi di e-Procurement** nella propria area personale. Le imprese ausiliarie devono, pertanto, effettuare la registrazione sul Portale Gare Telematiche.
- 5. Per eliminare una Ausiliaria cliccare sull'icona a cestino in corrisponda dell'ausiliaria che si vuole eliminare.

# Istruzioni specifiche in caso di subappalto

Per il corretto inserimento sul Portale delle informazioni relative alla terna di subappalto, si forniscono di seguito le pertinenti istruzioni tecniche.

Nella **BUSTA AMMINISTRATIVA** in corrispondenza della domanda **"RICORRI AL SUBAPPALTO"** cliccare su **SI**: a seguito di tale selezione il sistema attiverà la tabella corrispondente;

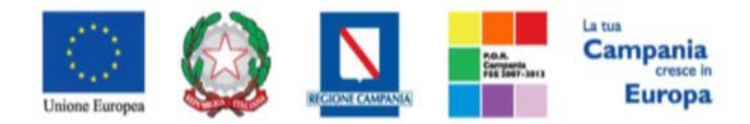

"Progettazione, realizzazione e manutenzione del Sistema Informativo Appalti Pubblici Sanità (SIAPS)"

| Testata      | Busta Amministrativa      | Caricamento Lotti    | Elenco Lotti |
|--------------|---------------------------|----------------------|--------------|
| Denomina     | zione RTI/Consorzio Ordi  | nario/Reti di Impres | a            |
| Partecipa    | in forma di RTI Seleziona | a 💌                  |              |
| Ricorri All  | 'Avvalimento Seleziona    | •                    |              |
| Ricorri al 1 | Subappalto Seleziona 🔻    | ]                    |              |

Nella maschera che apparirà, inserire i codici fiscali di ogni subappaltatore formante la terna: il sistema valorizzerà automaticamente gli altri dati ed aggiornerà di conseguenza i relativi campi.

Ricorri al Subappalto si

-

#### SUBAPPALTO

| Codice Fiscale<br>Subappaltatore | Ragione Sociale Subappaltatore | Indirizzo | Comune | Provincia |
|----------------------------------|--------------------------------|-----------|--------|-----------|
| 0123                             |                                |           |        |           |
|                                  |                                |           |        |           |
|                                  |                                |           |        |           |

Ove l'operatore economico subappaltatore non si sia preventivamente registrato sul Portale, il sistema non ne consentirà l'inserimento: in tale evenienza occorrerà contattare tempestivamente il subappaltatore affinché effettui la propria registrazione al Portale e un utente di tale azienda effettui l'accesso alla piattaforma SIAPS cliccando anche sulla voce **Servizi di e-Procurement** nella propria area personale. Ogni operatore economico subappaltatore deve, pertanto, effettuare la registrazione sul Portale Gare Telematiche.

#### Modalità di compilazione della Busta Amministrativa

Nella scheda **BUSTA AMMINISTRATIVA** bisogna allegare la documentazione richiesta per la busta amministrativa, nelle righe appositamente predisposte.

Per caricare la documentazione richiesta procedere come segue:

1. Cliccare sull'icona 📖 posta in corrispondenza della colonna "Allegato", e scegliere il documento tra quelli presenti sul proprio terminale:

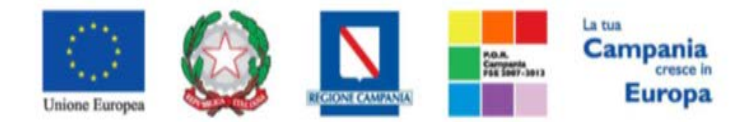

"Progettazione, realizzazione e manutenzione del Sistema Informativo Appalti Pubblici Sanità (SIAPS)"

| Ag<br>Lista | Aggiungi Allegato Riprendi Allegati Bando<br>Ista Allegati |          |                                                                                                    |              |                    |  |  |  |  |
|-------------|------------------------------------------------------------|----------|----------------------------------------------------------------------------------------------------|--------------|--------------------|--|--|--|--|
| 8           | Descrizione                                                | Allagato | Tipo File                                                                                                    | Obbligatorio | Richiesta<br>Firma |  |  |  |  |
|             | obbligatorio                                               | =        | pdf - Documento Azrobat<br>pm - picernesto<br>doc - Documento Norre<br>doc - Documento Norre<br>Xis - Documento Excal<br>Xis - Documento Excal<br>Xis - Documento Excal<br>Xis - Documento Excal<br>- Zip - File compression<br>zip - File compression<br>zip - File compression | а            |                    |  |  |  |  |

- 2. Ripetere l'operazione per tutte le righe che la Ditta ritiene di dover compilare;
- 3. <u>Qualora occorra sostituire un file allegato</u> è possibile sovrascrivere il precedente ripetendo la procedura di inserimento cliccando nuovamente sull' icona "——", presente a destra del nome del file da sostituire.
- 4. Inserire <u>eventuale</u> documentazione aggiuntiva cliccando sul link *Aggiungi Allegato*, come riportato di seguito:

| List | Lista Allegati |                |                                                                                                    |              |                    |  |  |  |
|------|----------------|----------------|----------------------------------------------------------------------------------------------------|--------------|--------------------|--|--|--|
| 8    | Descrizione    | Allegato       | Tipo File                                                                                                    | Obbligatorio | Richiesta<br>Firma |  |  |  |
| -    | obbligatorio   | 🔊 🔏 test.pdf 🔜 | pdf - Documento Azrobat<br>pdf - Documento Azrobat<br>pdf - Pocemento More<br>doc - Documento Nore<br>doc - Documento Nore<br>Xis - Documento Excel<br>Xis - Documento Excel<br>Xis - Documento Excel<br>- 7-20 - File compression<br>t d - Pile compression<br>t d - File compression | হা           |                    |  |  |  |

Il sistema inserirà un'ulteriore riga in fondo alla tabella Documentazione, dove è necessario compilare il campo Descrizione e caricare il documento aggiuntivo cliccando sul tasto — e scegliendo il documento tra quelli presenti sul proprio terminale.

| List | Lista Allegati      |              |                                                                                                    |              |  |  |  |  |
|------|---------------------|--------------|----------------------------------------------------------------------------------------------------|--------------|--|--|--|--|
| 8    | Descrizione         | Allegato     | Tipo File                                                                                                    | Obbligatorio |  |  |  |  |
| -    | obbligatorio        | e k test.pdf | pdf - Documento Acrobat<br>pmr - Documento Acrobat<br>pdc - Documento Nord<br>doc - Documento Nord<br>doc - Documento Nord<br>Xisx - Documento Excel<br>Xisx - Documento Excel<br>regional acrossibility and the<br>co-Documento Excel<br>regional acrossibility and the<br>co-Documento Excel<br>regional acrossibility acrossibility ac | য            |  |  |  |  |
| 0    | Allegato Aggiuntivo |              |                                                                                                    | Г            |  |  |  |  |

Nota bene: se ci sono righe non obbligatorie (tra quelle erroneamente aggiunte dall'utente o tra quelle proposte dalla Stazione Appaltante) in cui l'operatore economico ritiene di non dover inserire alcun allegato, questo campo va eliminato cliccando sull'icona del cestino :

| Aggiungi Allegato Riprendi Allegati Eando Lista Allegati |          |                                                                                                    |              |                    |
|----------------------------------------------------------|----------|----------------------------------------------------------------------------------------------------|--------------|--------------------|
| B Descrizione                                            | Allagato | Tipo File                                                                                                    | Obbligatorio | Richiesta<br>Firma |
| obbligatorio                                             | Test.pdf | pdf - Documento Acrobat<br>pdm - Documento Acrobat<br>pdm - Documento<br>doc - Documento Word<br>doc - Documento Word<br>doc - Documento Neural<br>como Comes Secretado Alues<br>como Comes Secretado Alues<br>raz - Nia compression<br>secretado acomo secretado acomo<br>raz - Nia compression | ম            |                    |
| Allegato Aggiuntivo                                      |          |                                                                                                    |              |                    |

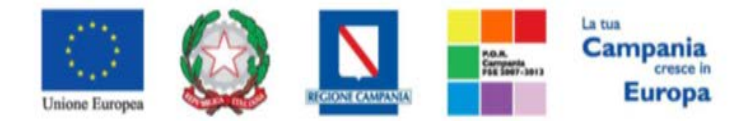

"Progettazione, realizzazione e manutenzione del Sistema Informativo Appalti Pubblici Sanità (SIAPS)"

Modalità di compilazione della Busta Tecnica e della Busta Economica

# • Gare a LOTTO UNICO

Nella scheda <u>**Prodotti**</u> devono essere inserite l'offerta tecnica e l'offerta economica in formato elettronico, in conformità a quanto stabilito dagli Atti della specifica procedura.

La procedura per il corretto inserimento è la seguente:

*1*. Nella tabella visualizzata nella scheda **PRODOTTI**, inserire, i valori e gli allegati tecnici ed economici richiesti dagli Atti di gara:

| Testa         | ita Busta                                                                                            | Amministrativa Prodotti Busta Tecnica / Conformità Bu | usta Economica                 |                         |                                        |                   |                              |  |  |  |
|---------------|----------------------------------------------------------------------------------------------------|-------------------------------------------------------|--------------------------------|-------------------------|----------------------------------------|-------------------|------------------------------|--|--|--|
| Templ         | Template prodotti da compilare 🔎 Seleziona per scaricare il template di offerta                      |                                                       |                                |                         |                                        |                   |                              |  |  |  |
| Carica        | Carica file offerte 🛛 Seleziona l'icona per effettuare il caricamento delle offerte in formato excel |                                                       |                                |                         |                                        |                   |                              |  |  |  |
| Esito v       | Esito verifica informazioni                                                                          |                                                       |                                |                         |                                        |                   |                              |  |  |  |
| Valore        | Economic                                                                                             | 92.106,00 Ribasso 7.894,00                            |                                |                         |                                        |                   |                              |  |  |  |
| Veri          | fica Infor                                                                                           | nazioni Aggiorna Dati Bando                           |                                |                         |                                        |                   |                              |  |  |  |
| Elenc         | o Prodo                                                                                              | ti                                                    |                                |                         |                                        |                   |                              |  |  |  |
| Esito<br>Riga | Numero<br>Riga                                                                                       | DESCRIZIONE                                           | CAMPO NUMERICO DA<br>COMPILARE | ALLEGATO TECNICO        | VALORE A<br>BASE D'ASTA<br>IVA ESCLUSA | VALORE<br>OFFERTO | COSTI SICUREZZA<br>AZIENDALI |  |  |  |
|               | 0                                                                                                    | DESCRIZIONE LOTTO                                     |                                | 🔀 Relazione Tecnica.pdf | 100.000,00000                          | 92.106,I          | 2.000,00000                  |  |  |  |
| 0             | 1                                                                                                    | PRODOTTO/SERVIZIO 1                                   | 12                             |                         | 40.000,00000                           | 36.764,1          |                              |  |  |  |
|               | 2                                                                                                    | PRODOTTO/SERVIZIO 2                                   | 5                              |                         | 60.000,00000                           | 55.342,1          |                              |  |  |  |

- 2. al termine dell'inserimento cliccare sulla voce "**Verifica Informazioni**" per evidenziare eventuali anomalie della procedura;
- 3. In caso di anomalia, seguire le istruzioni suggerite dalla piattaforma apportando le dovute modifiche;
- 4. Cliccare nuovamente su "Verifica Informazioni";
- 5. In caso di nuova anomalia, ripetere i punti 4 e 5, fino alla corretta verifica delle informazioni inserite.

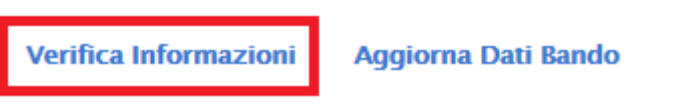

6. Cliccare sulla scheda "**BUSTA TECNICA/CONFORMITA**" (se prevista), dove sarà presente un pdf riepilogativo di quanto inserito in busta tecnica da scaricare, firmare digitalmente e riallegare, secondo la procedura descritta nei successivi punti 7-12:

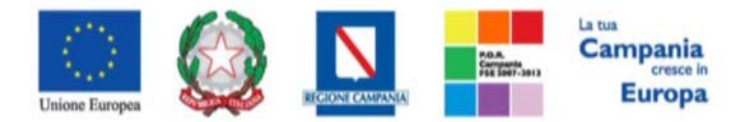

"Progettazione, realizzazione e manutenzione del Sistema Informativo Appalti Pubblici Sanità (SIAPS)"

7. Cliccare sul pulsante "GENERA PDF";

| Testata         | Busta Amministrativa Prodotti Busta Tecnica / Confor | mità Busta Economica           |                         |  |  |  |  |
|-----------------|------------------------------------------------------|--------------------------------|-------------------------|--|--|--|--|
| Elenco Prodotti |                                                      |                                |                         |  |  |  |  |
| Numero<br>Riga  | DESCRIZIONE                                          | CAMPO NUMERICO DA<br>COMPILARE | ALLEGATO TECNICO        |  |  |  |  |
| 0               | DESCRIZIONE LOTTO                                    |                                | 🔀 Relazione Tecnica.pdf |  |  |  |  |
| 1               | PRODOTTO/SERVIZIO 1                                  | 12                             |                         |  |  |  |  |
| 2               | PRODOTTO/SERVIZIO 2                                  | 5                              |                         |  |  |  |  |

#### Firma della busta

| GENERA PDF         | PDF |  |  |
|--------------------|-----|--|--|
| File Firmato:      |     |  |  |
| Modifica Offerta   | PDF |  |  |
| Allega pdf firmato | _/  |  |  |

- 8. Salvare sul proprio PC il documento con estensione .pdf così generato;
- 9. Firmare digitalmente il documento, generando un file con estensione .*p7m*;
- 10. Cliccare sul pulsante "**Allega pdf firmato**", per caricare il file *.p7m* sulla piattaforma: nella finestra di popup che apparirà cliccare sul pulsante "Sfoglia"; selezionare il file *.p7m* appena firmato; cliccare OK nella finestra di popup;

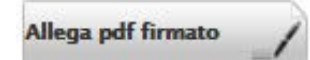

- 11. Cliccare sulla scheda **"BUSTA ECONOMICA"**, dove sarà presente un pdf, riepilogativo dei dati inseriti in busta economica, da scaricare, firmare digitalmente e riallegare, secondo la procedura descritta nei successivi punti 12-15:
- 12. Cliccare sul pulsante "GENERA PDF";

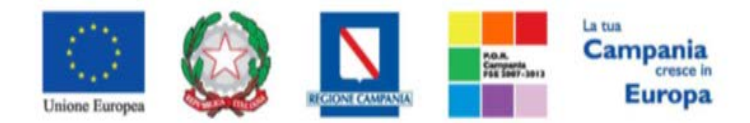

"Progettazione, realizzazione e manutenzione del Sistema Informativo Appalti Pubblici Sanità (SIAPS)"

| Testa         | ita Busta       | Amministrativa | Prodotti | Busta Tecnica / Conformità | Busta Economica                        |                   |                                 |  |  |
|---------------|-----------------|----------------|----------|----------------------------|----------------------------------------|-------------------|---------------------------------|--|--|
| Elenc         | Elenco Prodotti |                |          |                            |                                        |                   |                                 |  |  |
| Esito<br>Riga | Numero<br>Riga  | DESCRIZIONE    |          |                            | VALORE A<br>BASE D'ASTA<br>IVA ESCLUSA | VALORE<br>OFFERTO | COSTI<br>SICUREZZA<br>AZIENDALI |  |  |
|               | 0               | DESCRIZIONE LO | отто     |                            | 100.000,00000                          | 92.106,00000      | 2.000,00000                     |  |  |
|               | 1               | PRODOTTO/SEF   | RVIZIO 1 |                            | 40.000,00000                           | 36.764,00000      |                                 |  |  |
|               | 2               | PRODOTTO/SEF   | RVIZIO 2 |                            | 60.000,00000                           | 55.342,00000      |                                 |  |  |

#### Firma della busta

| GENERA PDF         | لم<br>PDF |
|--------------------|-----------|
| File Firmato:      |           |
| Modifica Offerta   | PDF       |
| Allega pdf firmato | 1         |

- 13. Salvare sul proprio PC il documento con estensione .pdf così generato;
- 14. Firmare digitalmente il documento, generando un file con estensione .p7m;
- 15. Cliccare sul pulsante "Allega pdf firmato", per caricare il file *.p7m* sulla piattaforma: nella finestra di popup che apparirà cliccare sul pulsante "Sfoglia"; selezionare il file *.p7m* appena firmato; cliccare OK nella finestra di popup;

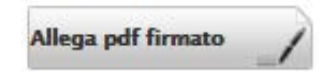

16. <u>Prima dell'invio definitivo</u>, qualora siano stati inseriti dei dati non corretti: è possibile ripristinare la fase di compilazione della scheda **PRODOTTI**, cliccando sul tasto "Modifica Offerta", <u>presente sia nella scheda "BUSTA TECNICA/CONFORMITA"</u> e sia nella scheda "BUSTA ECONOMICA";

| Modifica                                   | Offerta | r        |
|--------------------------------------------|---------|----------|
| and the second second second second second |         | <br>ane. |

- 17. Ripetere quindi le operazione nei punti 1-15, fino al corretto inserimento di tutti i dati necessari, quindi procedere col punto seguente;
- 18. Per procedere all'invio definitivo dell'offerta, seguire le istruzioni contenute nel presente manuale, <u>nella sezione "Modalità di partecipazione" al punto 13.</u>

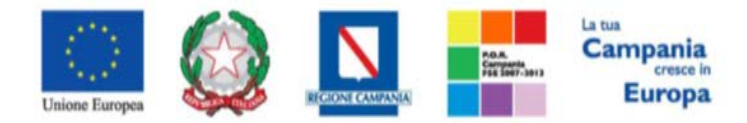

"Progettazione, realizzazione e manutenzione del Sistema Informativo Appalti Pubblici Sanità (SIAPS)"

• Gare MULTILOTTO

Nella scheda <u>Caricamento Lotti</u> devono essere inserite l'offerta tecnica e l'offerta economica in formato elettronico, in conformità a quanto stabilito dagli Atti della specifica procedura.

La procedura per il corretto inserimento è la seguente:

19. Dalla tabella visualizzata nella scheda CARICAMENTO LOTTI, eliminare TUTTI i lotti per cui si decide di NON presentare offerta, cliccando per ciascuno di essi sulla relativa icona cestino; In caso di errore è possibile ripristinare la tabella originaria cliccando su "Aggiorna Dati Bando":

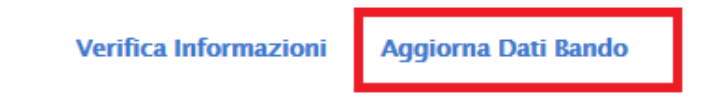

[ In alternativa, è possibile scaricare un file *.xls* con tutti i lotti della gara, cliccando sull' icona *lente di ingrandimento*:

| Testata     | Busta Amministrativa  | Cari | icamento Lotti    | Elenco Lo    | otti                                           |
|-------------|-----------------------|------|-------------------|--------------|------------------------------------------------|
| Template    | prodotti da compilare | ρ    |                   |              | Seleziona per scaricare il template di offerta |
| Carica file | offerte               | ×    | Seleziona l'icona | per effettua | re il caricamento delle offerte in formato CSV |

all'interno del file, eseguire la procedura di *eliminazione dell'intera riga* PER OGNI LOTTO per cui si decide di NON presentare offerta, fino ad ottenere una tabella dove sono presenti <u>solo i lotti</u> <u>di interesse</u> :

| Numero Riga | Lotto | Descrizione         | Forn |
|-------------|-------|---------------------|------|
| 5           | 5     | Descrizione Lotto5  |      |
| 26          | 26    | Descrizione Lotto26 |      |
| 37          | 37    | Descrizione Lotto37 |      |
|             |       |                     |      |

ed infine salvare il file sul proprio PC (Importante: evitare di modificare i nomi dei campi di intestazione della tabella o un qualsiasi altro campo interno).

Per ricaricare il file sulla piattaforma cliccare dunque nella scheda **Caricamento Lotti** sull'icona *excel*:

| Testata Bus      | ta Amministrativa | Cario | camento Lotti     | Elenco Lotti                   |
|------------------|-------------------|-------|-------------------|--------------------------------|
| Template prod    | otti da compilare | Q     | Seleziona per sca | aricare il template di offerta |
| Carica file offe | rte               | ×     |                   |                                |

Nella finestra che apparirà, cliccare sul tasto SFOGLIA per selezionare il file da caricare, come indicato nella figura seguente:

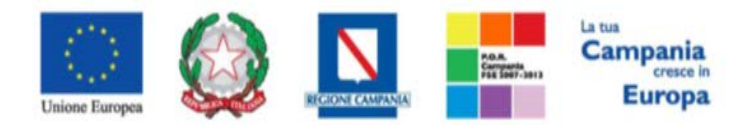

"Progettazione, realizzazione e manutenzione del Sistema Informativo Appalti Pubblici Sanità (SIAPS)"

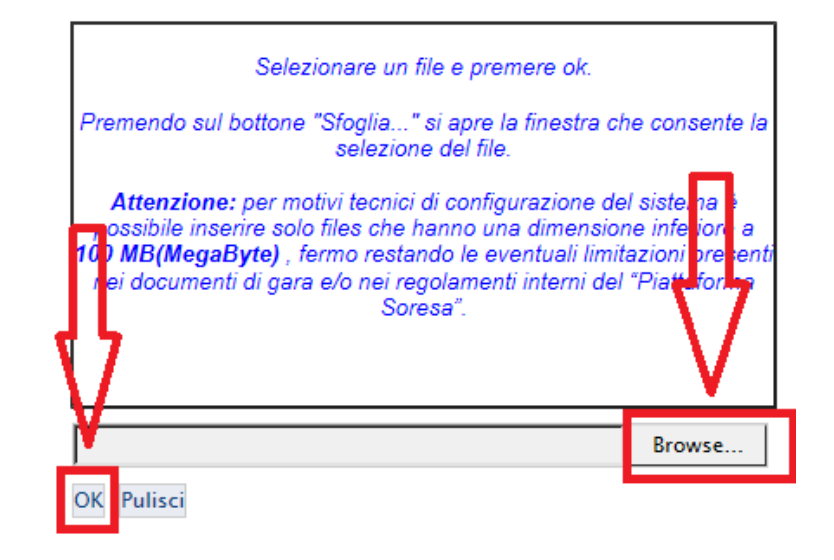

ed infine cliccare su OK. ]

20. Inserire, per i lotti rimanenti, i valori e gli allegati tecnici ed economici richiesti dagli Atti di gara.

| Salva                                         | Inv<br>ampi o                 | to J                               | Assegn<br>tori so | no indicati da | nenti Collegati<br>label in grassetto | Chiudi<br>o                     |                                                    |                                  |           |                      |                             |                    |                    |                       |                       |                       |
|-----------------------------------------------|-------------------------------|------------------------------------|-------------------|----------------|---------------------------------------|---------------------------------|----------------------------------------------------|----------------------------------|-----------|----------------------|-----------------------------|--------------------|--------------------|-----------------------|-----------------------|-----------------------|
| Operator<br>Mario Ro<br>Utente In<br>Mario Ro | e<br>ossi<br>I Carico<br>ossi | ,                                  |                   |                | " <b>Titolo</b><br>Offerta Mario R    | 0551                            |                                                    |                                  |           |                      | Registro di S<br>Protocollo | istema             | Da                 | tă<br>ta Protocollo   | Stato<br>In Javorazio | 14                    |
| Testa<br>Template<br>Carica fil<br>Esito imp  | ata E<br>e prodo<br>le offert | Busta A<br>otti da ci<br>te<br>one | Ammir             | e P<br>Seleza  | Caricamento Lo                        | Seleziona pe<br>are il caricame | co Lotti<br>r scaricare il te<br>nto delle offerti | mplate di offe<br>e in formato C | rta<br>SV |                      |                             |                    |                    |                       |                       |                       |
| Aggiu<br>lenco                                | ngi Art<br>Prodo              | ticolo<br>otti                     | Ver               | ifica Informaz | ioni                                  |                                 |                                                    | VALOREA                          |           |                      |                             | T                  |                    |                       |                       |                       |
| Elimina                                       | Esito<br>Riga                 | Lotto                              | Voce              | CIG            | Descrizione                           | UM<br>OGGETTO<br>INIZIATIVA     | QUANTITA'<br>UN UNITA'<br>DI<br>MISURA)            | MASE<br>D'ASTA<br>IVA<br>ESCLUSA | Importo   | Relazione<br>Tecnica | A (CAMPO<br>TESTO)          | B (CAMPO<br>TESTO) | C (CAMPO<br>TESTO) | 1 (CAMPO<br>NUMERICO) | 2 (CAMPO<br>NUMERICO) | 3 (CAMPO<br>NUMERICO) |
| 8                                             | 0                             | 1                                  | 0                 | 1234567891     | Servizio CUP                          | ore                             | 1.000,000                                          | 10.000,00                        |           | -                    | prova                       | prova              | prova              | 123,00                | 123,00                |                       |
| -                                             |                               |                                    |                   |                |                                       |                                 |                                                    |                                  |           |                      |                             |                    |                    |                       |                       | 123,00                |
| 9                                             | 0                             | 1                                  | 1                 |                | CUP diurno                            | ore                             | 600,000                                            | 6.000,00                         |           |                      | prova                       | prova              | prova              | 123,00                | 123,00                | 123,00                |

- 21. al termine dell'inserimento cliccare sulla voce "Verifica Informazione" per evidenziare eventuali anomalie della procedura;
- 22. In caso di anomalia, seguire le istruzioni suggerite dalla piattaforma apportando le dovute modifiche;
- 23. Cliccare nuovamente su "Verifica Informazione";
- 24. In caso di nuova anomalia, ripetere i punti 4 e 5, fino alla corretta verifica delle informazioni

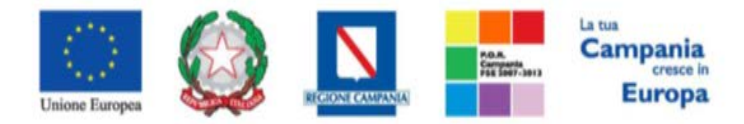

"Progettazione, realizzazione e manutenzione del Sistema Informativo Appalti Pubblici Sanità (SIAPS)"

| •    | • .  |
|------|------|
| INSE | rite |
| mac  | mc.  |

| Aggiungi Articolo Verifica Informazioni<br>Ienco Prodotti |         |                                   |                                                                                                    |                                                                                                    |                                                                                                    |                                                                                                    |                                                                                                    |                                                                                                    |                                                                                                    |                                                                                                    |                                                                                                    |                                                                                                    |                                                                                                    |
|-----------------------------------------------------------|---------|-----------------------------------|----------------------------------------------------------------------------------------------------|----------------------------------------------------------------------------------------------------|----------------------------------------------------------------------------------------------------|----------------------------------------------------------------------------------------------------|----------------------------------------------------------------------------------------------------|----------------------------------------------------------------------------------------------------|----------------------------------------------------------------------------------------------------|----------------------------------------------------------------------------------------------------|----------------------------------------------------------------------------------------------------|----------------------------------------------------------------------------------------------------|----------------------------------------------------------------------------------------------------|
| otto V                                                    | oce CIG | Descrizione                       | UM<br>OGGETTO<br>INIZIATIVA                                                                                                    | QUANTITA'<br>(IN UNITA'<br>DI<br>MISURA)                                                                                                    | VALORE A<br>BASE<br>D'ASTA<br>IVA<br>ESCLUSA                                                                                                    | Importo                                                                                                    | Relazione<br>Tecnica                                                                                                    | A (CAMPO<br>TESTO)                                                                                                    | B (CAMPO<br>TESTO)                                                                                                    | C (CAMPO<br>TESTO)                                                                                                    | 1 (CAMPO<br>NUMERICO)                                                                                                    | 2 (CAMPO<br>NUMERICO)                                                                                                    | 3 (CAMPO<br>NUMERICO)                                                                                                    |
|                                                           | 0 1234  | 567891 Servizio CUP               | ore                                                                                                    | 1.000,000                                                                                                    | 10.000,00                                                                                                    | []                                                                                                    |                                                                                                    | prova                                                                                                    | prova                                                                                                    | prova                                                                                                    | 123,00                                                                                                    | 123,00                                                                                                    | 123,00                                                                                                    |
| 2                                                         | 1       | CUP diurno                        | ore                                                                                                    | 600,000                                                                                                    | 6.000,00                                                                                                    | []]                                                                                                    |                                                                                                    | prova                                                                                                    | prova                                                                                                    | prova                                                                                                    | 123,00                                                                                                    | 123,00                                                                                                    | 123,00                                                                                                    |
|                                                           | 2       | CUP pomeridi                      | no ore                                                                                                    | 400,000                                                                                                    | 4.000,00                                                                                                    |                                                                                                    |                                                                                                    | prova                                                                                                    | prova                                                                                                    | prova                                                                                                    | 123,00                                                                                                    | 123,00                                                                                                    | 123,00                                                                                                    |
|                                                           | πο ν    | то Voce Сіс<br>0 1234<br>1 2<br>2 | Voce         CIG         Descriptione           0         1234567891         Servizio CUP           1         CUP diurno           2         CUP pomeridia | Noce         CIG         Descriptione         UCCLITION           10         1234567891         Servizio CUP         ore           11         Image: CUP diurno diversional diversional dintetaa diversi diversiona diversi dintetaa diversiona diversiona d | Voce         CJG         Descrizione         UM<br>DOCUTTO<br>DOCUTTO<br>DI 234567891         Descrizione         UM<br>DOCUTTO<br>DI 200000         OUANTIA<br>DI 200000           1         1         CUP diurno         ore         1.000,000           2         2         CUP pomeridiano         ore         400,000 | Voce         CIG         Descrizione         UM<br>DOCETTO<br>INIZIATIVA         ODANTITA<br>PASTA<br>DASTA<br>DASTA         AAST<br>DASTA<br>DASTA           0         1234567891         Servizio CUP         ore         1.000,000         10.000,00           1         1         CUP diurno         ore         600,000         6.000,00           2         2         CUP pomeridiano         ore         400,000         4.000,00 | Vice         CIG         Descrizione         UM<br>OCCETTO<br>INIZIATIVA<br>INIZIATIVA         OUNTITA'<br>INIZIATIVA<br>DI<br>DASTA<br>VA<br>PSCLUSA         MASSA<br>IMPORTO<br>INIDIATA<br>INIDIATA<br>INI | Vice         CIG         Descrizione         UM<br>DOCETTO<br>INIZIATIVA         OUANTITA<br>DISURA)<br>MISURA         TASE<br>TA<br>DASTA<br>VASTA<br>VAS | VIDe     CLG     Descrizione     UM<br>DOCCTTO<br>INIZIATIVA     OUANTITATI AAST<br>PASTA<br>DISURA)     TASE<br>Transition     Importo     Relazione     A (CAMPO<br>TESTO)       0     1234567891     Servizio CUP     ore     1.000,000     0     0     0     0     0       1     1     CUP diurno     ore     600,000     6.000,00     0     0     0     0       2     2     CUP pomeridiano     ore     400,000     4.000,00     0     0     0     0 | Noce     CLG     Descrizione     UM OCC_TTO<br>INIZIATIVA<br>DI SURA)     CLANPO<br>TASTA<br>DI SURA)     Importo<br>TASTA<br>TA<br>ATATA<br>DA STA<br>DA ST | No.e     CIG     Descrizione     UM OCCETTO<br>IN UNITATION<br>DI UNITATION<br>DI UNITA | No.e     CIG     Descrizione     UM coce TTO<br>INIZIATIVA     Coce TTO<br>INIZIATIVA     Coce TTO<br>INIZIATIVA | ND     Voce     CIG     Descrizione     UM OCCETTO<br>INIZIATIVA     Compositional<br>Instructional<br>Instructional |

- 25. Cliccare sulla scheda **ELENCO LOTTI**, dove saranno presenti le buste tecniche (se previste) ed economiche da scaricare, firmare digitalmente e riallegare, secondo la procedura descritta nei punti 8-16:
- 26. Cliccare sul pulsante "Genera pdf buste";

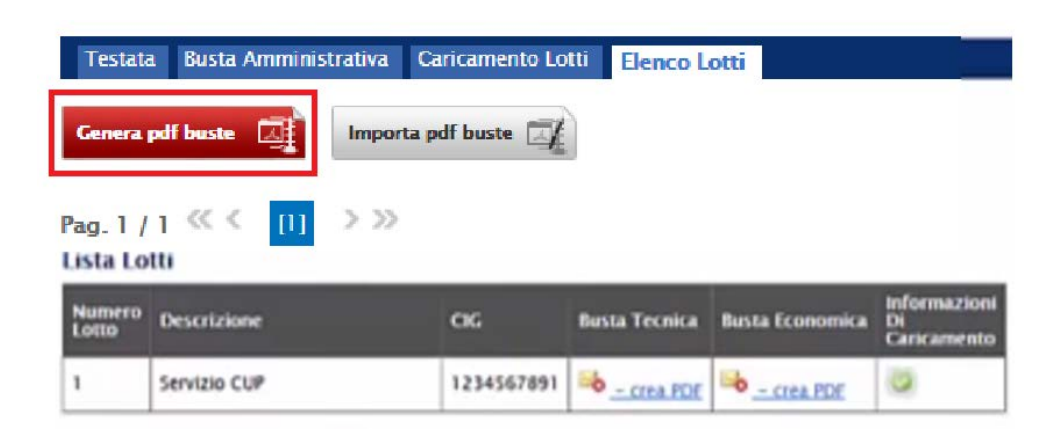

- 27. Salvare sul proprio PC il file .zip così generato;
- 28. Estrarre i .pdf, in esso presenti;
- 29. Firmare digitalmente ognuno dei .pdf, generando dei file con estensione .p7m;
- 30. Inserire i file .*p7m* così generati, in un nuovo file con estensione .*zip*;
- 31. Cliccare sul pulsante "Importa pdf buste", per ricaricare il file .zip sulla piattaforma;

| Testate              | a Busta Amminis | trativa Ca | aricamento Lo | tti Elenco L  | otti            |                                   |
|----------------------|-----------------|------------|---------------|---------------|-----------------|-----------------------------------|
| Genera               | pdf buste 🗔     | Importa p  | df buste 📝    | Ì             |                 |                                   |
| Pag. 1 /<br>Lista Lo | 1 «< [1]<br>W   | > >>       |               |               |                 |                                   |
| Numero<br>Lotto      | Descrizione     |            | ac            | Busta Tecnica | Busta Economica | Informazioni<br>Di<br>Caricamento |
| 1                    | Servizio CUP    |            | 1234567891    | - crea.PDE    | - crea PDF      | 0                                 |

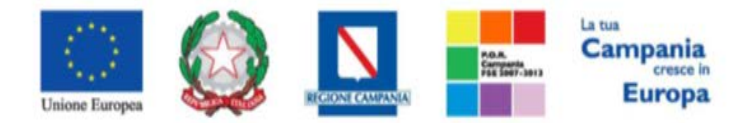

"Progettazione, realizzazione e manutenzione del Sistema Informativo Appalti Pubblici Sanità (SIAPS)"

- 32. Nella finestra di popup che apparirà cliccare sul pulsante "Sfoglia";
- 33. Selezionare il file .zip appena lavorato;
- 34. Cliccare OK nella finestra di popup.
- 35. Per procedere all'invio definitivo dell'offerta, seguire le istruzioni contenute nel presente manuale, <u>nella sezione "Modalità di partecipazione" al punto 14.</u>

# Lavorazione di un'offerta salvata NON INVIATA

Se durante la fase di compilazione di un'offerta essa viene salvata, <u>ma non ancora inviata</u>, è possibile riprenderla successivamente, per modificarla e/o integrarla prima dell'invio definitivo, seguendo i passi descritti di seguito:

- 1. Accedere all'Area Personale come descritto nelle sezioni precedenti;
- 2. Cliccare sulla voce "**Servizi di e-Procurement**" dal menù a Sinistra, per entrare sulla piattaforma SIAPS;

3. Cliccare sul gruppo funzionale dal menù a sinistra dove è riportata la scritta "AVVISI/BANDI", quindi sulla voce "Bandi a cui sto partecipando": si aprirà l'elenco di tutti i bandi ai quali si può presentare offerta.

4. Individuare il bando di interesse e cliccare sull'icona <u>Periodi</u> nella colonna **DETTAGLIO** 

#### Bandi | Bandi a cui sto partecipando (solo Procedure Aperte, Ristrette ed Avvisi)

| N. | Righe:1 A            | pre / Chiude       | l'area di rice | rca Stampa       | Esporta in xls        | Bandi Scao                    | duti            |            |                  |                   |                             |                         |
|----|----------------------|--------------------|----------------|------------------|-----------------------|-------------------------------|-----------------|------------|------------------|-------------------|-----------------------------|-------------------------|
|    | Descrizione<br>Breve | Ente<br>Appaltante | Importo        | <u>Scadenza</u>  | <u>Caratteristica</u> | <u>Registro Di</u><br>Sistema | Tipo<br>Appalto | <u>CIG</u> | <u>Dettaglio</u> | Doc.<br>Collegati | <u>Risultati</u><br>Di Gara | <u>Stato</u><br>Offerta |
|    | Gara<br>manuale 1    | SoReSa SPA         | 200.000,00     | 24/03/2016 12:00 |                       | PI000208-16                   | Forniture       | 1212121212 | P <u>-Vedi</u>   | P_Apri            | ÷                           | P - Inviato             |

- 5. Nella schermata di riepilogo che apparirà, cliccare su Partecipa.
- 6. Verrà visualizzata una griglia con l'offerta formulata relativa al bando selezionato.
- 7. Cliccare dunque sul *Nome* dell'offerta salvata, per poterla riprendere in carico, e continuare la sua compilazione:

| N. Righe: 1 | Nuovo | Modifica Documento | Elimina |              |                                    |
|-------------|-------|--------------------|---------|--------------|------------------------------------|
| Proto       | colla | Nome               |         | <u>Stato</u> | <u>Data Di</u><br><u>Ricezione</u> |
|             | Of    | ferta 1            |         | Salvato      |                                    |

Nella toolbar in alto è inoltre presente il link "**Elimina**" per eliminare un'offerta salvata (questa operazione sarà consentita solo se l'offerta è stata compilata ma non ancora inviata).

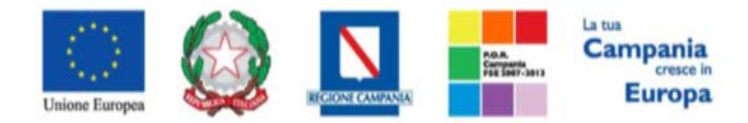

"Progettazione, realizzazione e manutenzione del Sistema Informativo Appalti Pubblici Sanità (SIAPS)"

Presentazione di un'offerta come RTI/ATI e Impresa singola su lotti distinti

Per procedere alla formulazione di un'offerta come capofila di RTI su alcuni lotti e come Impresa singola (o capofila di altra RTI) su altri lotti, procedere come segue:

- 1. Procedere alla formulazione e all'invio dell'offerta come RTI <u>sui lotti di interesse per l'RTI</u>, seguendo tutta la procedura descritta nei paragrafi precedenti.
- 2. Successivamente, per sottoporre offerta <u>su lotti distinti dai precedenti</u>, come Impresa singola (o come capofila di altra RTI):
  - a) Accedere all'Area Personale come descritto nelle sezioni precedenti;
  - b) Cliccare sulla voce "Servizi di e-Procurement" dal menù a Sinistra, per entrare sulla piattaforma SIAPS;
  - c) Cliccare sul gruppo funzionale dal menù a sinistra dove è riportata la scritta "AVVISI/BANDI", quindi sulla voce "Bandi a cui sto partecipando": si aprirà l'elenco di tutti i bandi ai quali si può presentare offerta.
  - d) Individuare il bando di interesse e cliccare sull'icona **DETTAGLIO** nella colonna

Bandi | Bandi a cui sto partecipando (solo Procedure Aperte, Ristrette ed Avvisi)

| N | Righe:1 Ap           | re / Chiude               | l'area di rice | rca Stampa       | Esporta in xls        | Bandi Scao                    | duti                   |            |                  |                   |                             |                         |
|---|----------------------|---------------------------|----------------|------------------|-----------------------|-------------------------------|------------------------|------------|------------------|-------------------|-----------------------------|-------------------------|
|   | Descrizione<br>Breve | <u>Ente</u><br>Appaltante | Importo        | <u>Scadenza</u>  | <u>Caratteristica</u> | <u>Registro Di</u><br>Sistema | <u>Tipo</u><br>Appalto | <u>CIG</u> | <u>Dettaqlio</u> | Doc.<br>Collegati | <u>Risultati</u><br>Di Gara | <u>Stato</u><br>Offerta |
|   | Gara<br>manuale1     | SoReSa SPA                | 200.000,00     | 24/03/2016 12:00 |                       | PI000208-16                   | Forniture              | 1212121212 | P <u>-Vedi</u>   | P_Apri            | ÷                           | P - Inviato             |

- e) Nella schermata di riepilogo che apparirà, cliccare su Partecipa.
- f) Verrà visualizzata una griglia con l'offerta formulata relativa al bando selezionato.

| N. F | lighe:1 Nuo       | vo Modifica Documento | Elimina |              |                                    |
|------|-------------------|-----------------------|---------|--------------|------------------------------------|
|      | <u>Protocolla</u> | Nome                  |         | <u>Stato</u> | <u>Data Di</u><br><u>Ricezione</u> |
| 0    | PI000209-16       | Offerta 1             |         | Inviato      | 23/03/2016 12:22:09                |

g) Cliccare sulla voce "Nuovo" nella toolbar: si aprirà una schermata per creare una nuova offerta su lotti diversi da quelli precedenti, dove è possibile compilare tutti i campi necessari, e successivamente procedere di nuovo alla firma delle buste e all'invio dell'offerta così come descritto nei paragrafi precedenti.

# Modifica di un' offerta INVIATA

<u>Prima della scadenza per l'invio delle Offerte,</u> se un operatore economico offerente ha già formulato un'offerta, ma desidera modificarla e/o integrarla, deve procedere come segue:

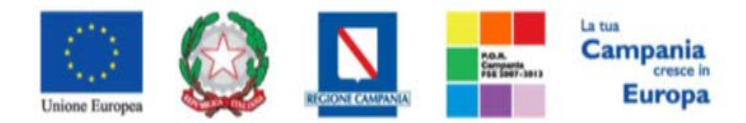

"Progettazione, realizzazione e manutenzione del Sistema Informativo Appalti Pubblici Sanità (SIAPS)"

- 1. Accedere all'Area Personale come descritto nelle sezioni precedenti;
- 2. Cliccare sulla voce "Servizi di e-Procurement" dal menù a Sinistra, per entrare sulla piattaforma SIAPS;
- 3. Cliccare sul gruppo funzionale dal menù a sinistra dove è riportata la scritta "AVVISI/BANDI", quindi sulla voce "Bandi a cui sto partecipando": si aprirà l'elenco di tutti i bandi ai quali si può presentare offerta.
- 4. Individuare il bando di interesse e cliccare sull'icona <u>Peredi</u> nella colonna **DETTAGLIO**

#### Bandi | Bandi a cui sto partecipando (solo Procedure Aperte, Ristrette ed Avvisi)

| N. Righe:1         | Apre / Chiude                | l'area di rice | rca Stampa       | Esporta in xls        | Bandi Sca                     | duti                   |            |                  |                   |                             |                         |
|--------------------|------------------------------|----------------|------------------|-----------------------|-------------------------------|------------------------|------------|------------------|-------------------|-----------------------------|-------------------------|
| Descrizio<br>Breve | ne <u>Ente</u><br>Appaltante | Importo        | <u>Scadenza</u>  | <u>Caratteristica</u> | <u>Registro Di</u><br>Sistema | <u>Tipo</u><br>Appalto | <u>CIG</u> | <u>Dettaqlio</u> | Doc.<br>Collegati | <u>Risultati</u><br>Di Gara | <u>Stato</u><br>Offerta |
| Gara<br>manuale 1  | SoReSa SPA                   | 200.000,00     | 24/03/2016 12:00 |                       | PI000208-16                   | Forniture              | 1212121212 | ₽ <u>-Vedi</u>   | P_Apri            | -                           | P <u>- Inviato</u>      |

- 5. Nella schermata di riepilogo che apparirà cliccare su **Partecipa**.
- 6. Verrà visualizzata una griglia con l'offerta formulata relativa al bando selezionato.

| N. R | lighe: 1 Nuo      | vo Modifica Documento | Elimina |              |                                    |
|------|-------------------|-----------------------|---------|--------------|------------------------------------|
|      | <u>Protocolla</u> | Nome                  |         | <u>Stato</u> | <u>Data Di</u><br><u>Ricezione</u> |
| 0    | PI000209-16       | Offerta 1             |         | Inviato      | 23/03/2016 12:22:09                |

7. Selezionare con un *check* la riga dell'offerta in stato "Inviato" che si vuole modificare, e quindi cliccare sulla voce "Modifica Documento" nella toolbar: si aprirà l'offerta già inviata, dove è necessario apportare tutte le modifiche che si desiderano, e successivamente procedere di nuovo alla firma delle buste e all'invio dell'offerta così come descritto nei paragrafi precedenti. (Nota bene: questa operazione è consentita solo all'utente che ha formulato l'offerta che si vuole modificare).

#### Nota Bene:

Le modifiche e/o integrazioni di offerte già inviate, **devono** essere elaborate dal medesimo utente dell'azienda. Qualora più utenti della medesima azienda, formulino ciascuno una propria offerta, esse saranno considerate dalla piattaforma come indipendenti tra loro.

# Ritiro di un'offerta INVIATA

<u>Dopo aver inviato un'offerta,</u> se un operatore economico offerente desidera **ritirare** l'offerta presentata, deve procedere come segue:

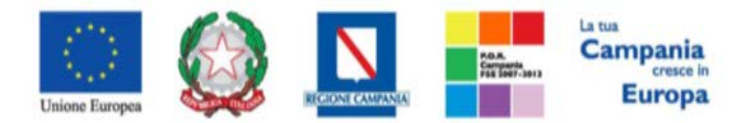

"Progettazione, realizzazione e manutenzione del Sistema Informativo Appalti Pubblici Sanità (SIAPS)"

- 1. Accedere all'Area Personale come descritto nelle sezioni precedenti;
- 2. Cliccare sulla voce "Servizi di e-Procurement" dal menù a Sinistra, per entrare sulla piattaforma SIAPS;
- 3. Cliccare sul gruppo funzionale dal menù a sinistra dove è riportata la scritta "AVVISI/BANDI", quindi sulla voce "Bandi a cui sto partecipando": si aprirà l'elenco di tutti i bandi ai quali si può presentare offerta.
- 4. Individuare il bando di interesse e cliccare sull'icona <u>Periodi</u> nella colonna **DETTAGLIO**

Bandi | Bandi a cui sto partecipando (solo Procedure Aperte, Ristrette ed Avvisi)

| N. | Righe:1 Ap           | re / Chiude               | l'area di rice | rca Stampa       | Esporta in xls        | Bandi Scar                    | duti            |            |                  |                   |                             |                         |
|----|----------------------|---------------------------|----------------|------------------|-----------------------|-------------------------------|-----------------|------------|------------------|-------------------|-----------------------------|-------------------------|
|    | Descrizione<br>Breve | <u>Ente</u><br>Appaltante | Importo        | <u>Scadenza</u>  | <u>Caratteristica</u> | <u>Registro Di</u><br>Sistema | Tipo<br>Appalto | <u>CIG</u> | <u>Dettaqlio</u> | Doc.<br>Collegati | <u>Risultati</u><br>Di Gara | <u>Stato</u><br>Offerta |
|    | Gara<br>manuale1     | SoReS <mark>a S</mark> PA | 200.000,00     | 24/03/2016 12:00 |                       | PI000208-16                   | Forniture       | 1212121212 | P <u>-Vedi</u>   | P_Apri            | ÷                           | P - Inviato             |

- 5. Nella schermata di riepilogo che apparirà cliccare su **Partecipa**.
- 6. Verrà visualizzata una griglia con l'offerta formulata relativa al bando selezionato.

| N. Righe: 1 | Nuovo | Modifica Documento | Elimina |
|-------------|-------|--------------------|---------|
|-------------|-------|--------------------|---------|

| <u>Protocolla</u> | Nome      | Stato   | Data Di<br>Ricezione |
|-------------------|-----------|---------|----------------------|
| PI000209-16       | Offerta 1 | Inviato | 23/03/2016 12:22:09  |

7. Cliccare dunque sul nome dell'offerta in stato "Inviato" che si vuole ritirare, apparirà l'offerta sottoposta in precedenza: cliccare quindi sulla voce "Ritira Offerta" in alto nella toolbar.

| Offert      | a         |              |                   |                |                      |        |                     |                     |         |
|-------------|-----------|--------------|-------------------|----------------|----------------------|--------|---------------------|---------------------|---------|
| Salva       | Stampa    | Invio        | Ritira Offerta    | Assegna a      | Documenti Collegati  | Chiudi |                     |                     |         |
| Operatore   |           |              | *Titoo docum      | ento           |                      |        | Registro di Sistema | Data                | Stato   |
| -           |           |              |                   |                |                      |        | PI004099-17         | 30/11/2017 12:15:52 | Inviato |
| Utente In C | Carico    |              | - ኅ ተ             |                |                      |        | Protocollo          | Data Protocollo     |         |
|             |           |              | U                 |                |                      |        |                     |                     |         |
| Testata     | Busta Amn | ninistrativa | Caricamento Lotti | i Elenco Lotti |                      |        |                     |                     |         |
| Azienda     |           |              |                   |                |                      |        |                     |                     |         |
|             |           |              |                   |                |                      |        |                     |                     |         |
|             |           | - 14         |                   |                |                      |        |                     |                     |         |
| _           |           | -            |                   |                |                      |        |                     |                     |         |
| CIG         |           |              |                   |                | Fascicolo di Sistema |        |                     | Rispondere Entro il |         |
| 1212121     |           |              |                   |                | FE001651             |        |                     | 01/12/2017 05:00:00 |         |
|             |           |              |                   |                |                      |        |                     |                     |         |
| Oggetto     |           |              |                   |                |                      |        |                     |                     |         |
| AS release  |           |              |                   |                |                      |        |                     |                     |         |
|             |           |              |                   |                |                      |        |                     |                     | TOP     |

8. Apparirà un messaggio di notifica: per continuare nella procedura di ritiro, cliccare su OK.

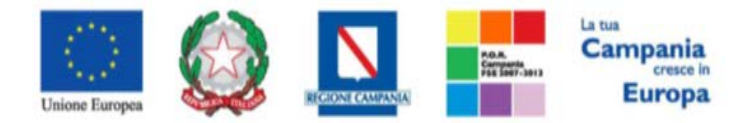

"Progettazione, realizzazione e manutenzione del Sistema Informativo Appalti Pubblici Sanità (SIAPS)"

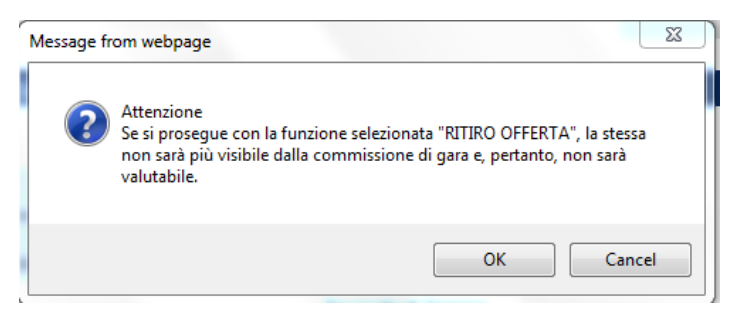

9. Verrà visualizzata una schermata, dove è necessario compilare correttamente i campi presenti, ed aggiungere eventualmente un allegato:

| Ritiro Offerta                                                                                                    |        |                                   |                          |                                  |
|----------------------------------------------------------------------------------------------------|--------|-----------------------------------|--------------------------|----------------------------------|
| Kitto Offerta                                                                                                    |        |                                   |                          |                                  |
| Salva Apri Offerta Invio Anteprima Stampa Documenti Collegati                                                                                                    | Chiudi |                                   |                          |                                  |
| * I campi obbligatori sono indicati da label in grassetto                                                                                                    |        |                                   |                          |                                  |
| Compilatore *Titolo documento<br>Ritiro Offerta Procotollo:P1004099-17                                                                                                    |        | Registro di Sistema<br>Protocollo | Data invio<br>Data Prot. | Stato<br>In lavorazione          |
| Offerta                                                                                                    |        |                                   |                          |                                  |
| Azienda                                                                                                    |        |                                   |                          |                                  |
| A DEVELOPMENT OF A DEVELOPMENT                                                                                                    |        | Registro di Sistema Offerta       | Data invio               |                                  |
|                                                                                                    |        | PI004099-17                       | 30/11/2017               |                                  |
| Ritiro a Firma di:                                                                                                    |        |                                   |                          |                                  |
| Bando/Inviti                                                                                                    |        |                                   |                          |                                  |
| Ente                                                                                                    |        |                                   |                          |                                  |
| SoReSa SPA<br>Torre Saverio, Centro Direzionale 80143 Napoli Italia<br>Tel 081 212 81 74 - Fax 081 7500012 - <u>http://www.soresa.it/</u><br>C.F. 04786681215 - P.IVA 04786681215 |        | Registro Bando<br>P1004089-17     | CIG<br>1212121           | Fascicolo di Sistema<br>FE001651 |
| Oggetto                                                                                                    |        |                                   |                          |                                  |
| AS release                                                                                                    |        |                                   |                          |                                  |
| Motivazione<br>Allegato                                                                                                    |        |                                   |                          |                                  |
| Firma Ritiro Offerta                                                                                                    |        |                                   |                          |                                  |
| Genera pdf Allega pdf firmato                                                                                                    |        |                                   |                          | ſ                                |

10. A conclusione della compilazione, cliccare sul pulsante rosso "GENERA PDF" in basso, per scaricare il documento appena compilato;

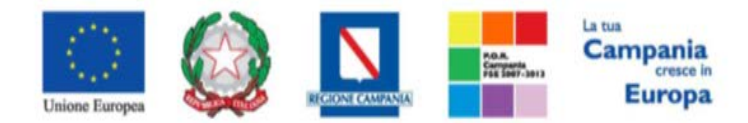

"Progettazione, realizzazione e manutenzione del Sistema Informativo Appalti Pubblici Sanità (SIAPS)"

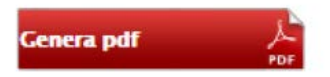

11. Salvare dunque il file sul proprio PC;

12. Firmare digitalmente il file scaricato, generando un file con estensione .*p7m*;

13. Cliccare sul pulsante "Allega pdf Firmato", per caricare il file .p7m sulla piattaforma: nella finestra di popup che apparirà cliccare sul pulsante "Sfoglia"; selezionare il file .p7m appena firmato; cliccare OK nella finestra di popup;

| Allega pdf firmato | 1 |
|--------------------|---|
|                    |   |

14. Qualora siano stati inseriti dei dati non corretti: è possibile ripristinare la fase di compilazione cliccando sul tasto "**Modifica**";

| Modifica | PDF |
|----------|-----|
|----------|-----|

15. Ripetere le operazione nei punti 9-14, fino al corretto inserimento di tutti i dati necessari, quindi procedere col punto seguente;

16. Per effettuare la Conferma del Ritiro dell'Offerta, cliccare sul tasto "Invia" nella toolbar in alto:

| Ritiro Offerta                     |              |         |                                                            |                     |        |  |  |  |  |
|------------------------------------|--------------|---------|------------------------------------------------------------|---------------------|--------|--|--|--|--|
| Salva                              | Apri Offerta | Invio   | Anteprima Stampa                                           | Documenti Collegati | Chiudi |  |  |  |  |
| Compilatore<br>Ferdinando Vigorito |              | *T<br>R | <b>Fitolo documento</b><br>itiro Offerta Procotollo:PI0040 | 99-17               |        |  |  |  |  |

Successivamente apparirà un messaggio per segnalare il corretto invio:

|   | Informaziono                    |
|---|---------------------------------|
| i | Invio eseguito<br>correttamente |
|   |                                 |

E' inoltre sempre possibile verificare direttamente sul Portale il corretto ritiro dell'offerta, procedendo come segue:

1. Accedere all'Area Personale come descritto nelle sezioni precedenti;

2. Cliccare sulla voce "**Servizi di e-Procurement**" dal menù a Sinistra, per entrare sulla piattaforma SIAPS;

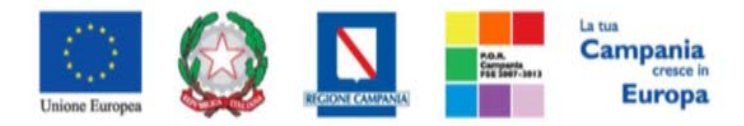

"Progettazione, realizzazione e manutenzione del Sistema Informativo Appalti Pubblici Sanità (SIAPS)"

3. cliccare sul Gruppo Funzionale "**AVVISI/BANDI**", quindi sulla voce "**Bandi a cui sto partecipando**";

4. qualora fossero già scaduti i termini di presentazione della domanda cliccare sul link in alto "**Bandi scaduti**", altrimenti procedere al punto successivo;

| N. Righe: <b>4</b> | Apre / Chiude l'area di ricerca | Stampa | Esporta in xls | Bandi Scaduti |  |
|--------------------|---------------------------------|--------|----------------|---------------|--|
|                    |                                 |        | I              |               |  |

5. cliccare sulla lente P - Apri nella colonna "DOC. COLLEGATI", sulla riga della gara di interesse;

| N. Righe:4 Apre / Chiude l'area di ricerca | Stampa | Esporta in xis  | Bandi Scaduti |                  |                       |                                      |              |            |                  |                |                          |                         |
|--------------------------------------------|--------|-----------------|---------------|------------------|-----------------------|--------------------------------------|--------------|------------|------------------|----------------|--------------------------|-------------------------|
| Descrizione Breve                          |        | Ente Appaltante | Importo       | <u>Scadenza</u>  | <u>Caratteristica</u> | <u>Registro Di</u><br><u>Sistema</u> | Tipo Appalto | <u>CIG</u> | <u>Dettaglio</u> | Doc.           | Esiti /<br>Pubblicazioni | <u>Stato</u><br>Offerta |
| Aggiorna Modifica                          |        | SoReSa SPA      | 200.000,00    | 29/04/2018 06:00 |                       | PI001984-17                          | Forniture    | 1212121212 | ₽ <u>-Vedi</u>   | ₽ <u>-Apri</u> | <b>_</b>                 | ₽ <u>- Salvato</u>      |
|                                            |        |                 |               |                  |                       |                                      |              |            |                  |                |                          |                         |

6. cliccare sulla riga azzurra dove è riportata la scritta "**OFFERTE**";

| Documenti Collegati              |  |  |  |  |  |
|----------------------------------|--|--|--|--|--|
| <ul> <li>Bando/Inviti</li> </ul> |  |  |  |  |  |
| → Offerte                        |  |  |  |  |  |
| Comunicazioni                    |  |  |  |  |  |

7. visualizzare la propria offerta ritirata, o il documento di ritiro cliccando sull'apposito link in corrispondenza del nome; dalla stessa maschera è possibile visualizzare lo stato di entrambi i documenti (in tale ultimo caso si potrà visualizzare anche il registro di sistema).

| • | Offerte                |                                       |           |                     |
|---|------------------------|---------------------------------------|-----------|---------------------|
|   |                        |                                       |           |                     |
|   | Registro Di<br>Sistema | Nome                                  | Stato     | Data Di Ricezione   |
|   | PI004105-17            | Titolo                                | Annullata | 30/11/2017 12:36:29 |
|   | PI004106-17            | Ritiro Offerta Procotollo:PI004105-17 | Inviato   | 30/11/2017 12:38:38 |

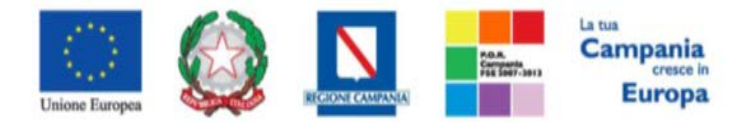

"Progettazione, realizzazione e manutenzione del Sistema Informativo Appalti Pubblici Sanità (SIAPS)"

# Invio di un quesito alla Stazione Appaltante

L'operatore economico che desidera inviare un quesito alla Stazione Appaltante, deve effettuare la seguente procedura:

- 1. Accedere all'Area Personale come descritto nelle sezioni precedenti;
- 2. Cliccare sulla voce "Servizi di e-Procurement" dal menù a Sinistra, per entrare sulla piattaforma SIAPS;
- 3. Cliccare sul gruppo funzionale dal menù a sinistra dove è riportata la scritta "AVVISI/BANDI", quindi sulla voce "Bandi Pubblicati": si aprirà l'elenco di tutti i bandi pubblicati;

| AVVISI / BANDI<br>AVVISI PUBBLICATI                                                  | Avvisi / Bandi   Bandi Pubblicati                |                 |               |                  |              |                  |                                 |
|--------------------------------------------------------------------------------------|--------------------------------------------------|-----------------|---------------|------------------|--------------|------------------|---------------------------------|
| AVVISI A CUI STO PARTECIPANDO                                                        |                                                  |                 |               |                  |              |                  |                                 |
| BANDI PUBBLICATI                                                                     | N. Righe: Apre / Chiude l'area di ricerca Stampa | Esporta in xls  | Bandi Scaduti | Precede          | ente [1]     |                  |                                 |
| BANDI A CUI STO PARTECIPANDO<br>(SOLO PROCEDURE APERTE E<br>RISTRETTE)               | Descrizione Breve                                | Ente Appaltante | Importo       | <u>Scadenza</u>  | Tipo Appalto | <u>Dettaglio</u> | <u>Esiti /</u><br>Pubblicazioni |
| BANDI A CUI STO PARTECIPANDO<br>INDIRETTAMENTE (MANDANTE O<br>ESECUTRICE DEI LAVORI) | accordo quadro stomie                            | SoReSa SPA      | 100.000,00    | 08/08/2017 05:00 | Forniture    | P <u>−Vedi</u>   | ÷.                              |
| MIEI INVITI                                                                          |                                                  |                 |               |                  |              |                  |                                 |
| DOCUMENTI RICHIESTI DA<br>TERZI                                                      |                                                  |                 |               |                  |              |                  |                                 |
| ABILITAZIONE MERCATO<br>ELETTRONICO                                                  |                                                  |                 |               |                  |              |                  |                                 |
| ABILITAZIONE SDA                                                                     |                                                  |                 |               |                  |              |                  |                                 |
| ALBO FORNITORI                                                                       |                                                  |                 |               |                  |              |                  |                                 |
| ABILITAZIONE LAVORI<br>PUBBLICI                                                      |                                                  |                 |               |                  |              |                  |                                 |
| NEGOZIO ELETTRONICO                                                                  |                                                  |                 |               |                  |              |                  |                                 |
| FUNZIONI DI<br>AMMINISTRATORE                                                        |                                                  |                 |               |                  |              |                  |                                 |
| COMUNICAZIONI                                                                        |                                                  |                 |               |                  |              |                  |                                 |

- 4. Individuare il bando per il quale si vuole inviare il quesito;
- 5. Selezionare l'icona <u>P-Vedi</u> per visualizzarne i dettagli. Apparirà una schermata riassuntiva con tutte le informazioni generali, gli atti di gara, e gli eventuali chiarimenti pubblicati;
- 6. Nella sezione CHIARIMENTI cliccare sulla riga di colore blu "Per inviare un quesito sulla procedura clicca qui";

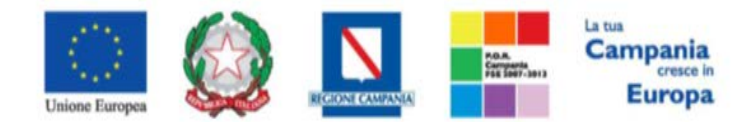

"Progettazione, realizzazione e manutenzione del Sistema Informativo Appalti Pubblici Sanità (SIAPS)"

| Bando                                             |                                                    |                   |  |  |  |
|---------------------------------------------------|----------------------------------------------------|-------------------|--|--|--|
| Ente Appaltante                                   | SoReSa SPA                                         |                   |  |  |  |
| Descrizione Breve                                 | accordo quadro stomie                              |                   |  |  |  |
| CIG:                                              | 12345AS                                            |                   |  |  |  |
| Incaricato                                        | Utente quattro                                     |                   |  |  |  |
| Importo Appalto                                   | 100.000,00 € ( Iva Esclusa )                       |                   |  |  |  |
| Criterio Aggiudicazione                           | Prezzo più basso                                   |                   |  |  |  |
| Tipo Appalto                                      | Forniture                                          |                   |  |  |  |
| Termine Richiesta Quesiti:                        | 26/11/2016 ore 04:00:00 [Ora Italiana]             |                   |  |  |  |
| Termine Risposta Quesiti:                         |                                                    |                   |  |  |  |
| Rispondere Dal:                                   | ondere Dal: 25/11/2016 ore 00:00:00 [Ora Italiana] |                   |  |  |  |
| Presentare Le Offerte Entro II:                   | 26/11/2016 ore 06:00:00 [Ora Italiana]             |                   |  |  |  |
| Data Apertura Offerte:                            | 26/11/2016 ore 07:00:00 [Ora Italiana]             |                   |  |  |  |
|                                                   | DESCRIZIONE                                        | ALLEGATO          |  |  |  |
| Documentazione:                                   | disciplinare                                       | Disciplinare.pdf  |  |  |  |
|                                                   | Foglio prodotti selezionato                        | File da compilare |  |  |  |
| Note:                                             |                                                    |                   |  |  |  |
| Chlarimenti                                       |                                                    |                   |  |  |  |
| Per inviare un quesito sulla procedura clicca qui |                                                    |                   |  |  |  |
| Nessun chiarimento presente.                      |                                                    |                   |  |  |  |

- 7. Nella schermata sottostante che si aprirà, inserire nella voce "**Quesito**", il quesito che si desidera inviare alla Stazione Appaltante;
- 8. Cliccare sul tasto "Invia quesito", per inviare definitivamente il quesito.

| Chiarimenti                                                         |   |  |  |  |  |
|---------------------------------------------------------------------|---|--|--|--|--|
| Per inviare un quesito sulla procedura clicca qui                   |   |  |  |  |  |
| *Quesito<br>In merito a quanto riportato nei documenti, si richiede |   |  |  |  |  |
| li.                                                                 |   |  |  |  |  |
| *Denominazione                                                      | • |  |  |  |  |
| SRL                                                                 |   |  |  |  |  |
| *Telefono                                                           |   |  |  |  |  |
| 089200612                                                           |   |  |  |  |  |
| *Fax                                                                |   |  |  |  |  |
| 089200612                                                           |   |  |  |  |  |
| *E-Mail                                                             |   |  |  |  |  |
| Invia Quesito Chiudi                                                |   |  |  |  |  |

Ricezione della risposta della Stazione Appaltante ad un quesito inviato.

L'operatore economico che desidera visualizzare la risposta ad un quesito precedentemente inviato, deve seguire la seguente procedura:

- 1. Accedere all'Area Personale come descritto nelle sezioni precedenti;
- 2. Cliccare sulla voce "Servizi di e-Procurement" dal menù a Sinistra, per entrare sulla piattaforma SIAPS;
- 3. Cliccare sul gruppo funzionale dal menù a sinistra dove è riportata la scritta

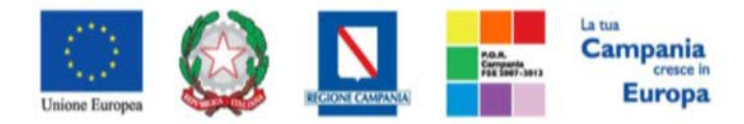

"Progettazione, realizzazione e manutenzione del Sistema Informativo Appalti Pubblici Sanità (SIAPS)"

"AVVISI/BANDI", quindi sulla voce "Bandi Pubblicati": si aprirà l'elenco di tutti i bandi pubblicati;

| AVVISI / BANDI<br>AVVISI PUBBLICATI                                                  | Avvisi / Bandi   Bandi Pubbl              | licati |                 |                |                  |              |                  |                                 |
|--------------------------------------------------------------------------------------|-------------------------------------------|--------|-----------------|----------------|------------------|--------------|------------------|---------------------------------|
| AVVISI A CUI STO PARTECIPANDO                                                        |                                           |        |                 |                |                  |              |                  |                                 |
| BANDI PUBBLICATI                                                                     | N. Righe: Apre / Chiude l'area di ricerca | Stampa | Esporta in xls  | Bandi Scaduti  | Precede          | ente [1]     |                  |                                 |
| BANDI A CUI STO PARTECIPANDO<br>(SOLO PROCEDURE APERTE E<br>RISTRETTE)               | Descrizione Breve                         |        | Ente Appaltante | <u>Importo</u> | <u>Scadenza</u>  | Tipo Appalto | <u>Dettaglio</u> | <u>Esiti /</u><br>Pubblicazioni |
| BANDI A CUI STO PARTECIPANDO<br>INDIRETTAMENTE (MANDANTE O<br>ESECUTRICE DEI LAVORI) | accordo quadro stomie                     |        | SoReSa SPA      | 100.000,00     | 08/08/2017 05:00 | Forniture    | ₽ <u>-Vedi</u>   | 4                               |
| MIEI INVITI                                                                          |                                           |        |                 |                |                  |              |                  |                                 |
| DOCUMENTI RICHIESTI DA<br>TERZI                                                      |                                           |        |                 |                |                  |              |                  |                                 |
| ABILITAZIONE MERCATO<br>ELETTRONICO                                                  |                                           |        |                 |                |                  |              |                  |                                 |
| ABILITAZIONE SDA                                                                     |                                           |        |                 |                |                  |              |                  |                                 |
| ALBO FORNITORI                                                                       |                                           |        |                 |                |                  |              |                  |                                 |
| ABILITAZIONE LAVORI<br>PUBBLICI                                                      |                                           |        |                 |                |                  |              |                  |                                 |
| NEGOZIO ELETTRONICO                                                                  |                                           |        |                 |                |                  |              |                  |                                 |
| FUNZIONI DI<br>AMMINISTRATORE                                                        |                                           |        |                 |                |                  |              |                  |                                 |
| COMUNICAZIONI                                                                        |                                           |        |                 |                |                  |              |                  |                                 |

- 4. Individuare il bando per il quale si vuole leggere la risposta al quesito;
- 5. Selezionare l'icona <u>P-Vedi</u> per visualizzarne i dettagli. Apparirà una schermata riassuntiva con tutte le informazioni generali, gli atti di gara, e gli eventuali chiarimenti pubblicati;

| Bando                                                                                                    |                                                              |                                        |  |  |  |  |
|----------------------------------------------------------------------------------------------------|--------------------------------------------------------------|----------------------------------------|--|--|--|--|
| Ente Appaltante                                                                                                    | SoReSa SPA                                                   | SoReSa SPA                             |  |  |  |  |
| Descrizione Breve                                                                                                    | accordo quadro stomie                                        | accordo quadro stomie                  |  |  |  |  |
| CIG:                                                                                                    | 12345AS                                                      |                                        |  |  |  |  |
| Incaricato                                                                                                    | Utente quattro                                               |                                        |  |  |  |  |
| Importo Appalto                                                                                                    | 100.000,00 € ( Iva Esclusa )                                 |                                        |  |  |  |  |
| Criterio Aggiudicazione                                                                                                    | Prezzo più basso                                             |                                        |  |  |  |  |
| Tipo Appalto                                                                                                    | Forniture                                                    |                                        |  |  |  |  |
| Termine Richiesta Quesiti:                                                                                                    | 26/11/2016 ore 04:00:00 [Ora Italiana]                       |                                        |  |  |  |  |
| Termine Risposta Quesiti:                                                                                                    | 26/11/2016 ore 05:00:00 [Ora Italiana]                       |                                        |  |  |  |  |
| Rispondere Dal:                                                                                                    | 25/11/2016 ore 00:00:00 [Ora Italiana]                       | 25/11/2016 ore 00:00:00 [Ora Italiana] |  |  |  |  |
| Presentare Le Offerte Entro II:                                                                                                    | 26/11/2016 ore 06:00:00 [Ora Italiana]                       | 26/11/2016 ore 06:00:00 [Ora Italiana] |  |  |  |  |
| Data Apertura Offerte:                                                                                                    | 26/11/2016 ore 07:00:00 [Ora Italiana]                       | 26/11/2016 ore 07:00:00 [Ora Italiana] |  |  |  |  |
|                                                                                                    | DESCRIZIONE                                                  | ALLEGATO                               |  |  |  |  |
| Documentazione:                                                                                                    | disciplinare                                                 | Disciplinare.pdf                       |  |  |  |  |
|                                                                                                    | Foglio prodotti selezionato                                  | File da compilare                      |  |  |  |  |
| Note:                                                                                                    |                                                              |                                        |  |  |  |  |
| Chiarimenti                                                                                                    |                                                              |                                        |  |  |  |  |
| Chlarimonti Pubblicati Per Ricercare Nei Quesiti, inserire Il Registro Di Sistema O Parole Contenute Nel Quesito Nell'area Accanto E Cliccare Sulla Lente. |                                                              |                                        |  |  |  |  |
| REGISTRO DI SISTEMA QUESITO                                                                                                    | RISPOSTA                                                     | ALLEGATO                               |  |  |  |  |
| Plooc951-15<br>Le ore di reperibilità sono in sequenza all'orario di lavoro?                                                                               | Si le pre di reperibilità si intendono in sequenza alforario | o di lavoro.                           |  |  |  |  |
| PI000952-15                                                                                                    | I                                                            |                                        |  |  |  |  |

6. Nella sezione CHIARIMENTI sarà presente una tabella contenente il quesito inviato, la risposta

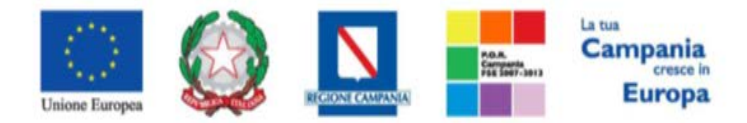

"Progettazione, realizzazione e manutenzione del Sistema Informativo Appalti Pubblici Sanità (SIAPS)"

- ricevuta, ed un eventuale allegato che la Stazione Appaltante ha ritenuto opportuno inviare.
- 7. È possibile che siano presenti anche altri quesiti che la Stazione Appaltante ha deciso di **pubblicare** a tutti gli operatori economici.

# Invio di una Richiesta di Accesso agli Atti

L'operatore che desidera inviare una **Richiesta di Accesso agli Atti** alla Stazione Appaltante, deve effettuare la seguente procedura:

- 1. Accedere all'Area Personale come descritto nelle sezioni precedenti;
- 2. Cliccare sulla voce "Servizi di e-Procurement" dal menù a Sinistra, per entrare sulla piattaforma SIAPS;
- 3. Cliccare sul gruppo funzionale dal menù a sinistra dove è riportata la scritta "AVVISI/BANDI", quindi sulla voce "Bandi Pubblicati;

| AVVISI / BANDI<br>AVVISI PUBBLICATI                                                  | Avvisi / Bandi   Bandi Pubblicati                                                                                                    |                 |                |                  |                     |                  |                                 |
|--------------------------------------------------------------------------------------|----------------------------------------------------------------------------------------------------|-----------------|----------------|------------------|---------------------|------------------|---------------------------------|
| AVVISI A CUI STO PARTECIPANDO                                                        | N. Righe: 5 Apre / Chiude l'area di ricerca Stampa                                                                                                    | Esporta in xls  | Bandi Scaduti  |                  |                     |                  |                                 |
| BANDI A CUI STO PARTECIPANDO                                                         | Descrizione Breve                                                                                                    | Ente Appaltante | <u>Importo</u> | <u>Scadenza</u>  | <u>Tipo Appalto</u> | <u>Dettaqlio</u> | <u>Esiti /</u><br>Pubblicazioni |
| RISTRETTE)                                                                           | Processing the participant of a series of the series of the series of th | SoReSa SPA      | 44.481.000,00  | 20/08/2115 12:00 | Servizi             | ₽ <u>-Vedi</u>   | _                               |
| BANDI A CUI STO PARTECIPANDO<br>INDIRETTAMENTE (MANDANTE O<br>ESECUTRICE DEI LAVORI) | Test Modelli Soresa                                                                                                    | SoReSa SPA      | 25.000,00      | 25/08/2018 10:00 | Servizi             | 오 <u>– Vedi</u>  | _                               |
| MIEI INVITI                                                                          | Bando Rettificato - Aggiorna Modifica                                                                                                    | SoReSa SPA      | 200.000,00     | 29/04/2018 06:00 | Forniture           | PVedi            | _                               |
| DOCUMENTI RICHIESTI DA<br>TERZI                                                      | Aggiorna Modifica con allegato                                                                                                    | SoReSa SPA      | 200.000,00     | 27/04/2018 03:00 | Forniture           | ,                | _                               |
| ABILITAZIONE MERCATO<br>ELETTRONICO                                                  | Bando Revocato - test                                                                                                    | SoReSa SPA      | 1.000.000,00   | 08/03/2018 00:50 | Forniture           | ₽ <u>– Vedi</u>  | =                               |
| ABILITAZIONE SDA                                                                     |                                                                                                    |                 |                |                  |                     |                  |                                 |
| ALBO FORNITORI                                                                       |                                                                                                    |                 |                |                  |                     |                  |                                 |
| ABILITAZIONE LAVORI<br>PUBBLICI                                                      |                                                                                                    |                 |                |                  |                     |                  |                                 |
| NEGOZIO ELETTRONICO                                                                  |                                                                                                    |                 |                |                  |                     |                  |                                 |
| FUNZIONI DI<br>AMMINISTRATORE                                                        |                                                                                                    |                 |                |                  |                     |                  |                                 |
| COMUNICAZIONI                                                                        |                                                                                                    |                 |                |                  |                     |                  |                                 |

4. Cliccare sulla voce "**Bandi Scaduti**" in alto nella toolbar": si aprirà l'elenco di tutti i bandi pubblicati e scaduti, a cui è possibile inviare una Richiesta di Accesso agli Atti;

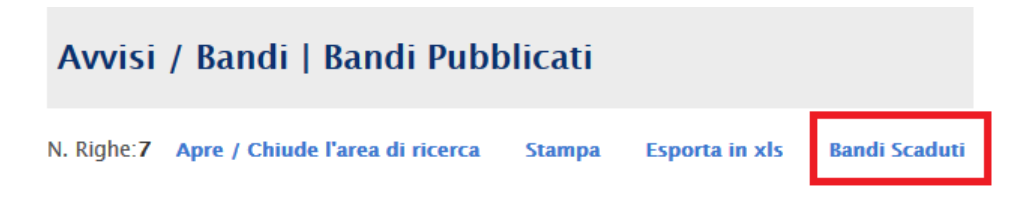

- 5. Individuare il bando per il quale si vuole inviare la Richiesta;
- 6. Selezionare l'icona <u>P-Vedi</u> per visualizzarne i dettagli. Apparirà una schermata riassuntiva con tutte le informazioni generali, gli atti di gara, e gli eventuali chiarimenti pubblicati;
- 7. Cliccare sul link "Richiesta Accesso Atti", posto nella parte superiore della tabella riassuntiva;

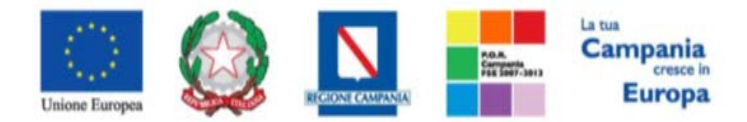

"Progettazione, realizzazione e manutenzione del Sistema Informativo Appalti Pubblici Sanità (SIAPS)"

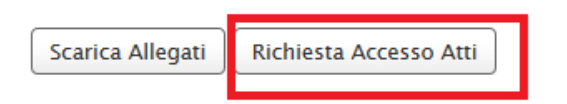

8. Nella pagina che si aprirà, compilare tutti i campi necessari, tra cui il campo *Oggetto* e il campo *Allegato* nella tabella sottostante

| Richiesta accesso atti di gara                                                                                                    |                                                                        |                     |  |  |  |  |  |  |
|----------------------------------------------------------------------------------------------------|------------------------------------------------------------------------|---------------------|--|--|--|--|--|--|
| Salva Invio Stampa Documenti Collegati Chit                                                                                                    | ıdi                                                                    |                     |  |  |  |  |  |  |
| Compilatore                                                                                                    | Nome Documento<br>Richiesta Accesso Atti<br>CIG<br>1212121212          | Registro di Sistema |  |  |  |  |  |  |
| Oggetto                                                                                                    |                                                                        |                     |  |  |  |  |  |  |
|                                                                                                    | Nue a .                                                                |                     |  |  |  |  |  |  |
| in gualità di N.C.                                                                                                    | dell'operatore e on mico                                               | con sede in Salerno |  |  |  |  |  |  |
| Partita I.V.A. E CF CF CF Transmission of the second second secon | ismette l'allegatapethi eta di accesso agli atti firmata digitalmente. |                     |  |  |  |  |  |  |
| El Descrizione                                                                                                    | Allegato                                                               |                     |  |  |  |  |  |  |
| Richiesta Accesso                                                                                                    |                                                                        |                     |  |  |  |  |  |  |

9. Cliccare periodicamente sul tasto "**Salva**" posto in alto nella toolbar, per riaggiornare la sessione di lavoro;

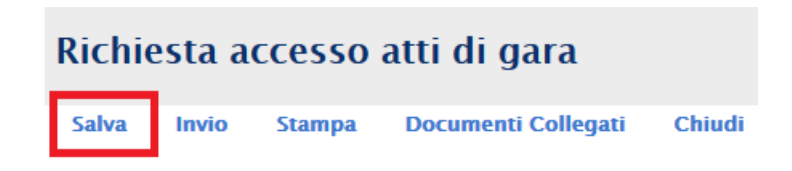

10. Se si desidera inserire ulteriore documentazione aggiuntiva (allegati), cliccare sul link *Aggiungi Allegato*: ad ogni click il sistema inserirà una riga nella tabella, dove è necessario compilare il campo *Descrizione* e caricare il documento aggiuntivo cliccando sul tasto – e scegliendo il documento tra quelli presenti sul proprio terminale:

| Aggiu<br>Docum | ngi Allegato<br>entazione |          |
|----------------|---------------------------|----------|
| El             | Descrizione               | Allegato |
|                |                           |          |

11. Una volta inserite tutte le informazioni complete e corrette è necessario cliccare sul tasto Invio in

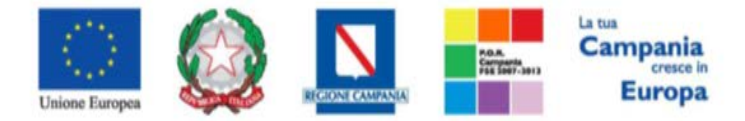

"Progettazione, realizzazione e manutenzione del Sistema Informativo Appalti Pubblici Sanità (SIAPS)"

alto nella toolbar per inviare la Richiesta alla Stazione Appaltante.

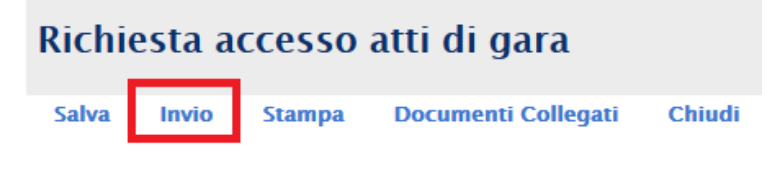

Ricezione degli Atti a seguito di una Richiesta di Accesso.

L'operatore economico che desidera visualizzare la risposta ad una Richiesta di Accesso agli Atti precedentemente inviata, deve seguire la seguente procedura:

- 1. Accedere all'Area Personale come descritto nelle sezioni precedenti;
- 2. Cliccare sulla voce Servizi E-Procurement nel menu a sinistra;
- 3. Individuare il gruppo funzionale "Comunicazioni" e selezionare la voce Ricevute:

| <u>AVVISI / BANDI</u>                       |
|---------------------------------------------|
| MIEI INVITI                                 |
| DOCUMENTI RICHIESTI DA<br>TERZI             |
| ABILITAZIONE MERCATO<br>ELETTRONICO         |
| ABILITAZIONE SDA                            |
| ALBO FORNITORI                              |
| ABI TAZIONE LAVORI<br>PU <mark>B</mark> ICI |
| NE IC ZIO ELETTRONICO                       |
| FUNZIONI DI<br>AM MINISTRATORE              |
| CONUNICAZIONI                               |
| RICEVUTE                                    |
| INVIATE                                     |

4. Si aprirà la schermata contenente tutte le comunicazioni ricevute:

| AVVISI / BANDI<br>MIELINVITI        | Comunicazioni   Ricevute                                                             |                     |                                      |                  |                                     |
|-------------------------------------|--------------------------------------------------------------------------------------|---------------------|--------------------------------------|------------------|-------------------------------------|
| DOCUMENTI RICHIESTI DA<br>TERZI     |                                                                                      |                     |                                      | _                |                                     |
| ABILITAZIONE MERCATO<br>ELETTRONICO | Apre / Chiude l'area di ricerca Stampa Esporta in xls Comunicazioni ricevute scadute |                     | Precedente                           | e [1] <u>Suc</u> | <u>cessivo</u>                      |
| ABILITAZIONE SDA                    | Titolo Documento                                                                     | ▼ <u>Data Invio</u> | <u>Registro Di</u><br><u>Sistema</u> | <u>Dettaglio</u> | <u>Richiesta</u><br><u>Risposta</u> |
| ALBO FORNITORI                      | Richiesta Accesso Atti                                                               | 30/11/2017          | PI004133-17                          | PVedi            | no                                  |
| ABILITAZIONE LAVORI<br>PUBBLICI     |                                                                                      |                     |                                      |                  | '                                   |
| NEGOZIO ELETTRONICO                 |                                                                                      |                     |                                      |                  |                                     |
| FUNZIONI DI<br>AMMINISTRATORE       |                                                                                      |                     |                                      |                  |                                     |
| COMUNICAZIONI                       |                                                                                      |                     |                                      |                  |                                     |
|                                     |                                                                                      |                     |                                      |                  |                                     |

5. Per poter prendere visione della comunicazione di interesse selezionare l'icona <sup>P\_\_\_\_\_</sup> dalla

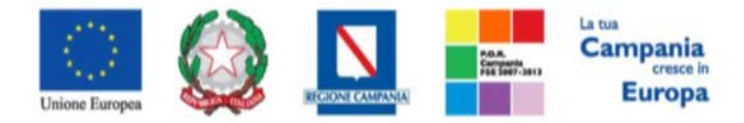

#### "Progettazione, realizzazione e manutenzione del Sistema Informativo Appalti Pubblici Sanità (SIAPS)"

colonna "**Dettaglio**", e si aprirà il dettaglio della comunicazione dove è possibile scaricare e prendere visione di tutte le informazioni ricevute dalla Stazione Appaltante:

| Invio Atti Gara          |           |                |                     |                     |         |
|--------------------------|-----------|----------------|---------------------|---------------------|---------|
| Stampa Documenti Collega | ti Chiudi |                |                     |                     |         |
| Nome Documento           |           | Registro Bando | Data invio          | Registro di Sistema | Stato   |
| Richiesta Accesso Atti   |           | PI003914-17    | 30/11/2017 16:04:51 | PI004133-17         | Inviata |
| Oggetto                  |           |                |                     |                     |         |
| Oggetto                  |           |                |                     |                     |         |
|                          |           |                |                     |                     |         |
|                          |           |                |                     |                     |         |

#### Riscontro Richiesta Accesso Atti

In relazione alla Vs. richiesta di accesso agli atti, si trasmette in allegato la documentazione richiesta.

| Descrizione | Allegato                |
|-------------|-------------------------|
| relazione   | 🔀 Relazione Tecnica.pdf |

# Comunicazioni Ricevute ed Invio Risposta alla Stazione Appaltante

In questa sezione sarà mostrata la procedura di visualizzazione di una comunicazione ricevuta da parte della Stazione Appaltante, in merito ad un Accordo Quadro (richieste integrative, comunicazioni di esclusione, comunicazioni generiche, ecc). A tal proposito, dopo aver eseguito l'accesso alla piattaforma attraverso l'Area Privata del sito <u>www.soresa.it</u>, cliccare sulla voce *Servizi E-Procurement* nel menu a sinistra, individuare la sezione intitolata "*Comunicazioni*" e selezionare la voce *Ricevute*.

| AVVISI / BANDI                      |
|-------------------------------------|
| MIEI INVITI                         |
| DOCUMENTI RICHIESTI DA<br>TERZI     |
| ABILITAZIONE MERCATO<br>ELETTRONICO |
| ABILITAZIONE SDA                    |
| ALBO FORNITORI                      |
| ABI TAZIONE LAVORI<br>PUI BICI      |
| NE CZIO ELETTRONICO                 |
| FUNZIONI DI<br>AM MINISTRATORE      |
| CONUNICAZIONI                       |
| RICEVUTE                            |
| INVIATE                             |

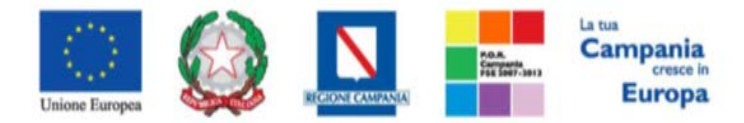

"Progettazione, realizzazione e manutenzione del Sistema Informativo Appalti Pubblici Sanità (SIAPS)"

Si aprirà la schermata contenente tutte le comunicazioni ricevute:

| Comunicazioni   Rice                  | evute  |                |                                |                     |                                      |                  |                                     |                                  |
|---------------------------------------|--------|----------------|--------------------------------|---------------------|--------------------------------------|------------------|-------------------------------------|----------------------------------|
| Apre / Chiude l'area di ricerca       | Stampa | Esporta in xls | Comunicazioni ricevute scadute |                     | Precedente                           | [1] 2            | Successive                          | 2                                |
| <u>Titolo Documento</u>               |        |                |                                | ▼ <u>Data Invio</u> | <u>Registro Di</u><br><u>Sistema</u> | <u>Dettaglio</u> | <u>Richiesta</u><br><u>Risposta</u> | <u>Creata</u><br><u>Risposta</u> |
| Comunicazione di Verifica Integrativa | 1      |                |                                | 14/09/2016          | PI001545-16                          | ₽ <u>-Vedi</u>   | si                                  | no                               |
|                                       |        |                |                                | 0                   |                                      |                  |                                     |                                  |

Per aprire la comunicazione di interesse selezionare l'icona  $\sim - \sqrt{\text{edi}}$ , si aprirà il dettaglio della comunicazione:

| Comunicazione al Fornitore                                                                                                    |                                                              |                                                                                                    |                                                   |                                               |
|----------------------------------------------------------------------------------------------------|--------------------------------------------------------------|----------------------------------------------------------------------------------------------------|---------------------------------------------------|-----------------------------------------------|
| Salva Visualizza Risposta Stampa Esporta in xls                                                                                                    | Doc. Collegati Chiudi                                        |                                                                                                    |                                                   |                                               |
| Operatore<br>Utente due                                                                                                    | Titolo documento<br>Comunicazione di<br>Verifica Integrativa | Registro di Sistema<br>PIOD1544-16<br>Protocollo                                                                                                    | Data<br>14/09/2016<br>12:36:16<br>Data Protocollo | Fase<br>Inviato                               |
| Ente<br>SoReSa SPA<br>Torre Saverio, Centro Direzionale 80143 Napoli Italia<br>Tel 081 212 81 74 - Fax 081 7500012 - <u>http://www.soresa.it/</u><br>C.F. 04786681215 P.IVA 04786681215 |                                                              | Fornitore<br><b>A F SOLUZIONI SRL</b><br>VIA SAN LEONARDO S.N.C. 84131 Salerno Italia<br>Tel 085200612 - Fax 085200612 -<br>C.F. 04178170652 P.IVA IT04178170652 |                                                   |                                               |
| Registro di Sistema di Riferimento<br>PI001417-16                                                                                                    | CIG/N. di Gara Autorità<br>1282282828                        | CUP                                                                                                    | Richiesta Risposta<br>si                          | Rispondere Entro il<br>24/09/2016<br>13:00:00 |
| Oggetto                                                                                                    |                                                              |                                                                                                    |                                                   |                                               |
| Der vest i<br>Data Seduta                                                                                                    |                                                              |                                                                                                    | Canale Notifica<br>Mail                           |                                               |
| *Testo della Comunicazione                                                                                                    |                                                              |                                                                                                    |                                                   |                                               |
|                                                                                                    |                                                              |                                                                                                    |                                                   |                                               |
| Lista Allegati                                                                                                    |                                                              |                                                                                                    |                                                   |                                               |
| Descrizione                                                                                                    |                                                              | Allegato                                                                                                    |                                                   |                                               |

<u>Qualora la comunicazione preveda anche una Risposta</u> da parte dell'operatore economico, selezionare la voce **Visualizza Risposta** (che sarà attiva solo se non è stato superato il temine indicato dal campo "Rispondere entro il") presente nella toolbar in alto. Si aprirà la schermata seguente:

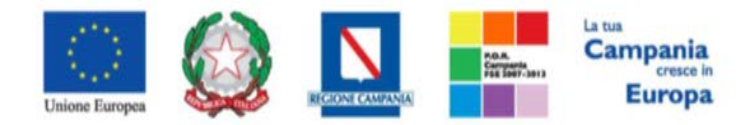

"Progettazione, realizzazione e manutenzione del Sistema Informativo Appalti Pubblici Sanità (SIAPS)"

| . Collegati Chiudi               |                                                                                     |                                                                                                |                                                                                                    |
|----------------------------------|-------------------------------------------------------------------------------------|------------------------------------------------------------------------------------------------|----------------------------------------------------------------------------------------------------|
| setto                            |                                                                                     |                                                                                                |                                                                                                    |
|                                  |                                                                                     |                                                                                                |                                                                                                    |
| Titolo documento                 | Registro di Sistema                                                                 | Data                                                                                           | Fase                                                                                                   |
| Risposta Verifica<br>Integrativa |                                                                                     |                                                                                                | In lavorazione                                                                                         |
|                                  | Protocollo                                                                          | Data Protocollo                                                                                |                                                                                                    |
|                                  |                                                                                     |                                                                                                |                                                                                                    |
|                                  | Fornitore                                                                           |                                                                                                |                                                                                                    |
|                                  |                                                                                     |                                                                                                |                                                                                                    |
|                                  |                                                                                     |                                                                                                |                                                                                                    |
|                                  |                                                                                     |                                                                                                |                                                                                                    |
|                                  |                                                                                     |                                                                                                | Rispondere Entro il                                                                                    |
|                                  |                                                                                     |                                                                                                | 24/09/2016<br>13:00:00                                                                                 |
|                                  |                                                                                     |                                                                                                |                                                                                                    |
|                                  |                                                                                     |                                                                                                |                                                                                                    |
|                                  |                                                                                     |                                                                                                |                                                                                                    |
|                                  |                                                                                     |                                                                                                |                                                                                                    |
|                                  |                                                                                     |                                                                                                |                                                                                                    |
|                                  |                                                                                     |                                                                                                |                                                                                                    |
|                                  |                                                                                     |                                                                                                |                                                                                                    |
|                                  | Allegato                                                                            |                                                                                                |                                                                                                    |
|                                  | e Collegati Chiudi<br>setto<br>Titolo documento<br>Risposta Verifica<br>Integrativa | c Collegati Chiudi<br>setto<br>Titolo documento Registro di Sistema<br>Protocollo<br>Fornitore | setto Titolo documento Registro di Sistema Data Risposta Verifica Protocollo Data Protocollo Fornitore |

In tale schermata è necessario compilare il campo *Risposta*, inserendo la risposta dovuta alla Stazione Appaltante.

Inoltre è possibile inserire eventuale documentazione aggiuntiva attraverso il link *Aggiungi Allegato*, in basso nella schermata; ad ogni click il sistema inserirà una riga in fondo alla tabella "*Documentazione*", dove è necessario compilare il campo *descrizione* e caricare il documento aggiuntivo cliccando sul tasto \_\_\_\_\_\_ e scegliendo il documento tra quelli presenti sul proprio terminale:

| Aggiu<br>Docum | ngi Allegato<br>entazione |          |
|----------------|---------------------------|----------|
| El             | Descrizione               | Allegato |
|                |                           |          |

Una volta inserita la risposta completa e corretta è necessario cliccare sul tasto *Invia* in alto nella toolbar per inviarla alla Stazione Appaltante: il documento passerà nello stato *inviato* 

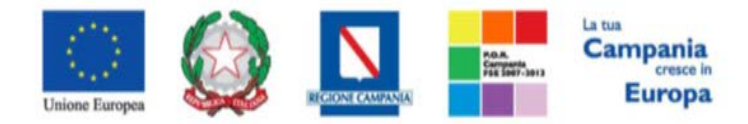

# "Progettazione, realizzazione e manutenzione del Sistema Informativo Appalti Pubblici Sanità (SIAPS)"

| 🍃   Società Regionale per la Sanità S.p.A. ≻ Lista Attiv                                                                                                    | rità > Comunicazione al Fornitore                    |                                                  |                                                   |                                               |
|----------------------------------------------------------------------------------------------------|------------------------------------------------------|--------------------------------------------------|---------------------------------------------------|-----------------------------------------------|
| Risposta Verifica Integrativa                                                                                                    |                                                      |                                                  |                                                   |                                               |
| Salva Invio <b>Esporta in xIs Stampa</b>                                                                                                    | Doc. Collegati Chiudi                                |                                                  |                                                   |                                               |
| Operatore                                                                                                    | Titolo documento<br>Risposta Verifica<br>Integrativa | Registro di Sistema<br>P1001547-16<br>Protocollo | Data<br>14/09/2016<br>12:42:14<br>Data Protocollo | Fase<br>Inviato                               |
| Ente<br>SoReSa SPA<br>Torre Saverio, Centro Direzionale 80143 Napoli Italia<br>Tal 081 212 81 74 - Fax 081 7500012 -<br>http://www.soresa.fr/<br>C.F. 04786681215 P.IVA 04786681215<br>Registro Bando<br>P001417-16 |                                                      | Fornitore                                        |                                                   | Rispondere Entro il<br>24/09/2016<br>13:00:00 |
| oggeno                                                                                                    |                                                      |                                                  |                                                   |                                               |
| *Risposta                                                                                                    |                                                      |                                                  |                                                   |                                               |
| Risposta alla comunicazione                                                                                                    |                                                      |                                                  |                                                   |                                               |
| Descrizione                                                                                                    |                                                      | Allegato                                         |                                                   |                                               |
| Anogato                                                                                                    |                                                      | 25 Dicinarazione mou. A-signed.put               |                                                   |                                               |

Tutte le risposte inviate saranno visibili nella sezione *Comunicazioni Inviate*.

| AVVISI / BANDI                      | ~         |                                   |        |                |                               |            |             |                        |                             |         |   |                   |
|-------------------------------------|-----------|-----------------------------------|--------|----------------|-------------------------------|------------|-------------|------------------------|-----------------------------|---------|---|-------------------|
| MIEI INVITI                         | Com       | unicazioni   Inviate              |        |                |                               |            |             |                        |                             |         |   |                   |
| DOCUMENTI RICHIESTI DA<br>TERZI     | N. Righe: | 1 Apre / Chiude l'area di ricerca | Stampa | Esporta in xls | Comunicazioni inviate scadute |            |             |                        |                             |         |   |                   |
| ABILITAZIONE MERCATO<br>ELETTRONICO | Apri      | Titolo Documento                  |        |                |                               | Data Invio | Registro Di | Registro Di<br>Sistema | Data Invio<br>Comunicazione | Stato   |   | Doc.<br>Collegati |
| ABILITAZIONE SDA                    |           |                                   |        |                |                               |            |             | Comunicazione          |                             |         |   | Conciguit         |
| ALBO FORNITORI                      | $\rho$    | Risposta Comunicazione Generica   |        |                |                               | 06/08/2017 | PI002869-17 | PI002646-17            | 26/07/2017                  | Inviato | > | 🔎 <u>– Apri</u>   |
| AB LI AZIONE LAVORI<br>PU IB ICI    |           |                                   |        |                |                               |            | 1           |                        |                             |         |   |                   |
| NE K ZIO ELETTRONICO                |           |                                   |        |                |                               |            |             |                        |                             |         |   |                   |
| F. NZT INI DI<br>ALIMI IISTRATORE   |           |                                   |        |                |                               |            |             |                        |                             |         |   |                   |
|                                     |           |                                   |        |                |                               |            |             |                        |                             |         |   |                   |
| RICEVUTE                            |           |                                   |        |                |                               |            |             |                        |                             |         |   |                   |
| INVIATE                             |           |                                   |        |                |                               |            |             |                        |                             |         |   |                   |

Per recuperare tutte le comunicazioni (inviate e ricevute) relative ad una singola procedura, cliccare sulla voce *Bandi a cui sto partecipando* nel gruppo funzionale "AVVISI/BANDI":

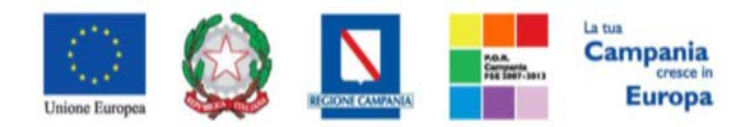

"Progettazione, realizzazione e manutenzione del Sistema Informativo Appalti Pubblici Sanità (SIAPS)"

| AVVISI / BANDI                                                                       |
|--------------------------------------------------------------------------------------|
| AVVISI PUBBLICATI                                                                    |
| AVVISI A CUI STO PARTECIPANDO                                                        |
| BANDI PUBBLICATI                                                                     |
| BANDI A CUI STO PARTECIPANDO<br>(SOLO PROCEDURE APERTE E<br>RISTRETTE)               |
| BANDI A CUI STO PARTECIPANDO<br>INDIRETTAMENTE (MANDANTE O<br>ESECUTRICE DEI LAVORI) |
| MIEI INVITI                                                                          |
| DOCUMENTI RICHIESTI DA<br>TERZI                                                      |
| ABILITAZIONE MERCATO<br>ELETTRONICO                                                  |
| ABILITAZIONE SDA                                                                     |
| ALBO FORNITORI                                                                       |
| ABILITAZIONE LAVORI<br>PUBBLICI                                                      |
| NEGOZIO ELETTRONICO                                                                  |
| FUNZIONI DI<br>AMMINISTRATORE                                                        |
| COMUNICAZIONI                                                                        |

e cliccare sulla voce Apri relativa nella colonna Documenti Collegati.

| N. Righe: 10 Apre / Chiude l'area di ricerca St | npa Esporta in xls Bandi scaduti            |                  |                  |                   |              |
|-------------------------------------------------|---------------------------------------------|------------------|------------------|-------------------|--------------|
| Descrizione Breve                               | Registro Di<br><u>Sistema</u> <u>Titolo</u> | <u>Scadenza</u>  | <u>Dettaglio</u> | Doc.<br>Collegati | <u>Stato</u> |
| Gara                                            | PI000842-16                                 | 01/06/2020 00:00 | ₽ <u>-Vedi</u>   | ₽ <u>-Apri</u>    |              |

# Comunicazioni bloccanti

La Stazione Appaltante può decidere di inviare delle comunicazioni "bloccanti" ossia delle comunicazioni di cui l'operatore economico deve necessariamente prendere visione prima di procedere con qualsiasi altra attività sul potale. Per gestire tali comunicazioni procedere come segue:

Eseguire l'accesso alla piattaforma attraverso l'Area Privata del sito <u>www.soresa.it</u>, cliccare sulla voce *Servizi E-Procurement* nel menu a sinistra, apparirà una schermata come quella seguente:

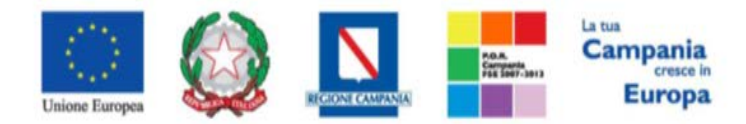

"Progettazione, realizzazione e manutenzione del Sistema Informativo Appalti Pubblici Sanità (SIAPS)"

#### Legenda

| 💢 Bloccante          | Non Bloccante         |
|----------------------|-----------------------|
| <u>Tipo Attività</u> | <u>Oggetto</u>        |
| <b>\$</b>            | Comunicazione urgente |
|                      |                       |

N. Righe: 2 Continua

Cliccare dunque sul link relativo alla comunicazione nel campo oggetto, per aprire il dettaglio della comunicazione (figura seguente)

| zione            |                                                                                      |                                                                                                    |                                                                                                    |                                                                                                    |                                                                                                    |                                                                                                    |                                                                                                    |
|------------------|--------------------------------------------------------------------------------------|----------------------------------------------------------------------------------------------------|----------------------------------------------------------------------------------------------------|----------------------------------------------------------------------------------------------------|----------------------------------------------------------------------------------------------------|----------------------------------------------------------------------------------------------------|----------------------------------------------------------------------------------------------------|
| resa Visione     | Salta                                                                                | Chiudi                                                                                              |                                                                                                    |                                                                                                    |                                                                                                    |                                                                                                    |                                                                                                    |
| igatori sono ind | licati da l                                                                          | abel in <b>grassetto</b>                                                                            | ,                                                                                                    |                                                                                                    |                                                                                                    |                                                                                                    |                                                                                                    |
| Comunicazione u  | rgente                                                                               |                                                                                                    | Registro di Sistema                                                                                                    | PI001550-16                                                                                                    |                                                                                                    | Stato                                                                                                    | Inviato                                                                                                    |
| Si comunica      |                                                                                      |                                                                                                    |                                                                                                    |                                                                                                    |                                                                                                    |                                                                                                    |                                                                                                    |
|                  |                                                                                      | _                                                                                                   |                                                                                                    |                                                                                                    |                                                                                                    |                                                                                                    |                                                                                                    |
|                  | <b>Zione</b><br>Presa Visione<br>ligatori sono ind<br>Comunicazione u<br>Si comunica | Zione<br>Presa Visione Salta<br>ligatori sono indicati da l<br>Comunicazione urgente<br>Si comunica | zione<br>Presa Visione Salta Chiudi<br>ligatori sono indicati da label in grassetto<br>Comunicazione urgente<br>Si comunica | Zione         Presa Visione       Salta         Comunicazione urgente       Registro di Sistema         Si comunica | Zione         Presa Visione       Salta         Cigatori sono indicati da label in grassetto         Comunicazione urgente       Registro di Sistema         Pi001550-16         Si comunica | Zione         Presa Visione       Salta         Cigatori sono indicati da label in grassetto         Comunicazione urgente       Registro di Sistema         Pi001550-16         Si comunica | Zione         Presa Visione       Salta         Cigatori sono indicati da label in grassetto         Comunicazione urgente       Registro di Sistema         Pi001550-16       Stato         Si comunica |

Dopo che l'utente ha appreso il contenuto della comunicazione, è necessario cliccare sul tasto "Accetta/Presa visione" in alto nella toolbar: apparirà un pop-up di conferma dell'operazione

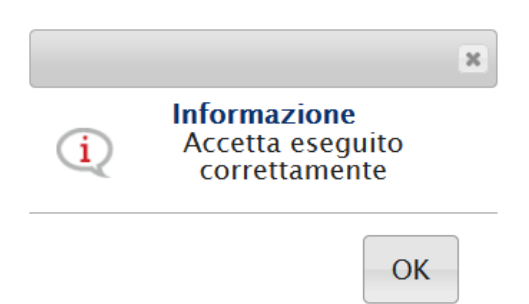

Infine cliccare sul tasto Chiudi in alto nella toolbar, per proseguire con le proprie attività.

<u>Nel caso in cui l'utente è invece tenuto a rispondere a tale comunicazione</u>, oppure desidera semplicemente rileggerla in un momento successivo, procedere come segue:

Nel menu a sinistra cliccare sul gruppo funzionale Comunicazioni e quindi sulla voce ricevute:

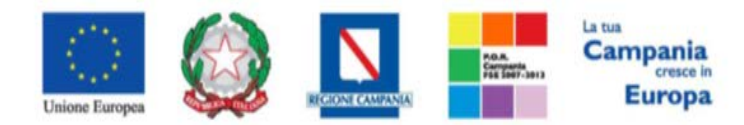

"Progettazione, realizzazione e manutenzione del Sistema Informativo Appalti Pubblici Sanità (SIAPS)"

AVVISI / BANDI MIEI INVITI DOCUMENTI RICHIESTI DA TERZI ABILITAZIONE MERCATO ELETTRONICO ABILITAZIONE SDA ALBO FORNITORI ABILITAZIONE LAVORI PUI B ICI NEI CZIO ELETTRONICO FUNZIONI DI AM VINISTRATORE CON.UNICAZIONI RICEVUTE INVIATE

Verrà visualizzata una griglia con tutte le comunicazioni ricevute dalla stazione appaltante.

| Comunicazioni   Ricevute                                                                                                 |                             |           |               |              |                    |                   |             |                        |                  |                              |                                  |
|----------------------------------------------------------------------------------------------------|-----------------------------|-----------|---------------|--------------|--------------------|-------------------|-------------|------------------------|------------------|------------------------------|----------------------------------|
| Apre / Chiude l'area di                                                                                                  | ricerca Star                | mpa E     | sporta in xls | Comunicazion | i ricevute scadute | Pre               | cedente [1  | ] 2 <u>Suc</u>         | cessivo          |                              |                                  |
| <u>Titolo Documento</u>                                                                                                  |                             |           |               |              |                    | ▼ <u>Data Inv</u> | rio E       | Registro Di<br>Sistema | <u>Dettaglio</u> | <u>Richiesta</u><br>Risposta | <u>Creata</u><br><u>Risposta</u> |
| Comunicazione urgente                                                                                                    |                             |           |               |              |                    | 14/09/201         | 6 F         | 91001550-16            | ₽ <u>– Vedi</u>  | si                           | no                               |
| Per aprire la comunicazione di interesse selezionare l'icona <u>P-vedi</u> , si aprirà il dettaglio della comunicazione. |                             |           |               |              |                    |                   |             |                        |                  |                              |                                  |
| Crea Risposta                                                                                                    | Chiudi                      |           |               |              |                    |                   |             |                        |                  |                              |                                  |
| *Titolo documento<br>*Comunicazione                                                                                      | Comunicazion<br>Si comunica | one urgen | te            |              | Registro di        | Sistema           | PIOO1550-10 | 5                      | Stato            | Inviato                      |                                  |
| Allegati                                                                                                    |                             |           |               |              |                    |                   |             |                        |                  |                              |                                  |

Nel caso in cui la Stazione Appaltante abbia richiesto una risposta all'operatore economico, in alto nella toolbar sarà abilitato il tasto *Crea Risposta;* si aprirà così la scheda per compilare la risposta alla

Allegato

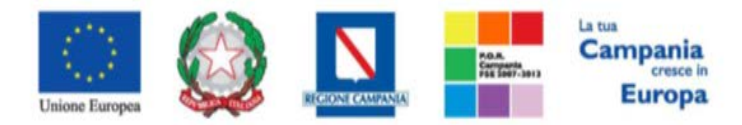

"Progettazione, realizzazione e manutenzione del Sistema Informativo Appalti Pubblici Sanità (SIAPS)" comunicazione.

| Risposta alla comunicazione |                                                                        |                         |                         |             |                    |  |  |  |  |
|-----------------------------|------------------------------------------------------------------------|-------------------------|-------------------------|-------------|--------------------|--|--|--|--|
| Sah                         | va Invio Inserisci Allegato Esporta i                                  | n xls Stampa Precedente | Visualizza Comunicazio  | ne Chiudi   |                    |  |  |  |  |
|                             | <sup>r</sup> l campi obbligatori sono indicati da label in <b>gr</b> a | assetto                 |                         |             |                    |  |  |  |  |
| Titolo                      | documento                                                              | Registro di Sistema     | Data invio              |             | Fase               |  |  |  |  |
| Comu                        | unicazione urgente                                                     |                         |                         |             | In lavorazione     |  |  |  |  |
| Ogge                        | tto comunicazione                                                      |                         |                         |             |                    |  |  |  |  |
| Si cor                      | nunica                                                                 |                         |                         |             |                    |  |  |  |  |
| Rispo                       | ndere Entro                                                            |                         | Registro di Sistema Com | nunicazione | Data Comunicazione |  |  |  |  |
| _                           |                                                                        |                         | 1001330 10              |             | 14/03/2010         |  |  |  |  |
| Fornit                      | tore                                                                   |                         |                         |             |                    |  |  |  |  |
| *Risp                       | osta                                                                   |                         |                         |             |                    |  |  |  |  |
| Rispo                       | sta alla comunicazione urgente                                         |                         |                         |             |                    |  |  |  |  |
|                             |                                                                        |                         |                         |             |                    |  |  |  |  |
|                             |                                                                        |                         |                         |             |                    |  |  |  |  |
| Agg                         | jiungi Allegato                                                        |                         |                         |             |                    |  |  |  |  |
| Agg<br>El                   | giungi Allegato<br>Descrizione                                         |                         |                         | Allegato    | _                  |  |  |  |  |

In tale schermata è necessario compilare i campi Titolo Documento e Risposta.

Inoltre è possibile inserire eventuale documentazione aggiuntiva attraverso il link *Aggiungi Allegato*, in basso nella schermata; il sistema inserirà una riga in fondo alla tabella Documentazione, dove è necessario compilare il campo descrizione e caricare il documento aggiuntivo cliccando sul tasto — e scegliendo il documento tra quelli presenti sul proprio terminale.

Una volta inserita la risposta completa e corretta è necessario cliccare sul tasto *Invia* in alto nella toolbar per inviarla alla Stazione Appaltante: il documento passerà nello stato *inviato*.

| Risposta alla comunicazion                                                                                                    | e                  |            |                                |                                          |                          |                    |
|----------------------------------------------------------------------------------------------------|--------------------|------------|--------------------------------|------------------------------------------|--------------------------|--------------------|
| Salva Invio Inserisci Allegato Espo                                                                                                    | orta in xls Stampa | Precedente | Visualizza Comunicazione       | Chiudi                                   |                          |                    |
| Titolo documento<br>Comunicazione urgente                                                                                                    |                    |            | Registro di Sis<br>Pi001551–16 | stema Data invio<br>14/09/20<br>13:06:56 | 16                       | Fase<br>Inviato    |
| Oggetto comunicazione                                                                                                    |                    |            |                                |                                          |                          |                    |
| Si comunica                                                                                                    |                    |            |                                |                                          |                          |                    |
| Rispondere Entro                                                                                                    |                    |            |                                | Registro d                               | di Sistema Comunicazione | Data Comunicazione |
|                                                                                                    |                    |            |                                | PI001550                                 | -16                      | 14/09/2016         |
| Fornitore                                                                                                    |                    |            |                                |                                          |                          |                    |
| KPMG FIDES SERVIZI DI AMMINISTRAZI<br>VIA VITTOR PISANI 0027 20124 Milano Italia<br>Tel 02676451 - Fax 026 -<br>C.F. 00731410155 P.IVA IT00731410155 | ONE S.P.A.         |            |                                |                                          |                          |                    |
| *Risposta                                                                                                    |                    |            |                                |                                          |                          |                    |
| Risposta alla comunicazione urgente                                                                                                    |                    |            |                                |                                          |                          |                    |
|                                                                                                    |                    |            |                                |                                          |                          |                    |
| Descrizione                                                                                                    |                    |            | Allegato                       |                                          |                          |                    |
| Allegato                                                                                                    |                    |            | 🔀 Dichia                       | arazione mod. A-sig                      | ned.pdf                  |                    |